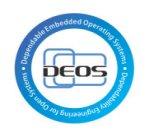

インストールマニュアル

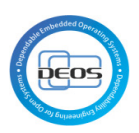

# 1 目次

| 1        | レスト  | 、一ルマニュアル1                                                                       | -  |
|----------|------|---------------------------------------------------------------------------------|----|
| 1        | 目次   | × 2                                                                             | 2  |
| 2        | 変更   | 夏履歴3                                                                            | ;  |
| 3        | 本手   | F順書の範囲                                                                          | F  |
|          | 3.1  | システム構成                                                                          | Ł  |
| 4        | 推奨   | 受環境                                                                             | F  |
|          | 4.1  | ソフトウェア                                                                          | F  |
|          | 4.2  | ハードウェア                                                                          | F  |
| <b>5</b> | 事前   | f)準備5                                                                           | ;  |
|          | 5.1  | jazz.net のアカウントを作成5                                                             | 5  |
|          | 5.2  | My IBM のアカウントを作成                                                                | ;  |
| 6        | クラ   | ライアント環境の構築                                                                      | 3  |
|          | 6.1  | IBM Install Manager 1.6.2 をダウンロード                                               | ;  |
|          | 6.2  | IBM Install Manager 1.6.2 をインストール                                               | )  |
|          | 6.3  | Rational Rhapsody 評価版をダウンロード11                                                  |    |
|          | 6.4  | Rational Rhapsody 評価版のインストール14                                                  | F  |
|          | 6.5  | Rational Rhapsody Design Manager Client Extension のインストール                       | 2  |
| 7        | Rat  | ional Rhapsody D-Case 拡張のインストール27                                               | '  |
|          | 7.1  | Rational Rhapsody 用のプラグインのコピー27                                                 | '  |
| 8        | D-C  | Case Editor への OSLC アドオンのインストール                                                 | ;  |
|          | 8.1  | Java のインストール 28                                                                 | 3  |
|          | 8.2  | Eclipse のインストール                                                                 | 3  |
|          | 8.2. | 1 Eclipse のダウンロード                                                               | 3  |
|          | 8.2. | 2 Eclipse の解凍                                                                   | 3  |
|          | 8.2. | .3 プラグインのインストール                                                                 | 3  |
|          | 8.3  | D-Case Editor $\mathcal{O} \not\subset \mathcal{I} \not\subset \mathcal{I} $ 32 | 2  |
|          | 8.4  | D-Case Oslc Addon のインストール                                                       | 2  |
|          | 8.4. | 1 Jar ファイルのコピー                                                                  | 2  |
|          | 8.4. | 2 起動確認                                                                          | \$ |

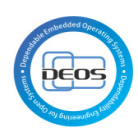

# 2 変更履歴

| 変更日        | 変更内容 |
|------------|------|
| 2013/08/02 | 作成   |
|            |      |
|            |      |
|            |      |
|            |      |
|            |      |
|            |      |
|            |      |
|            |      |
|            |      |
|            |      |
|            |      |
|            |      |
|            |      |
|            |      |
|            |      |
|            |      |
|            |      |
|            |      |
|            |      |

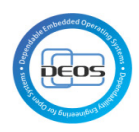

### 3 本手順書の範囲

本手順書では、試行用の環境として下記図 1 の赤枠部分(今後クライアント環境と呼ぶ) を構築する手順を示す。

具体的には以下の構成を対象とする。

■クライアント環境

#### 1. Rhapsody、Rhapsody Design Manager Client Extension, Rhapsody D-Case 拡張

2. D-Case Editor、D-Case Oslc アドオン

また、OS のインストールは対象としない。

3.1 システム構成

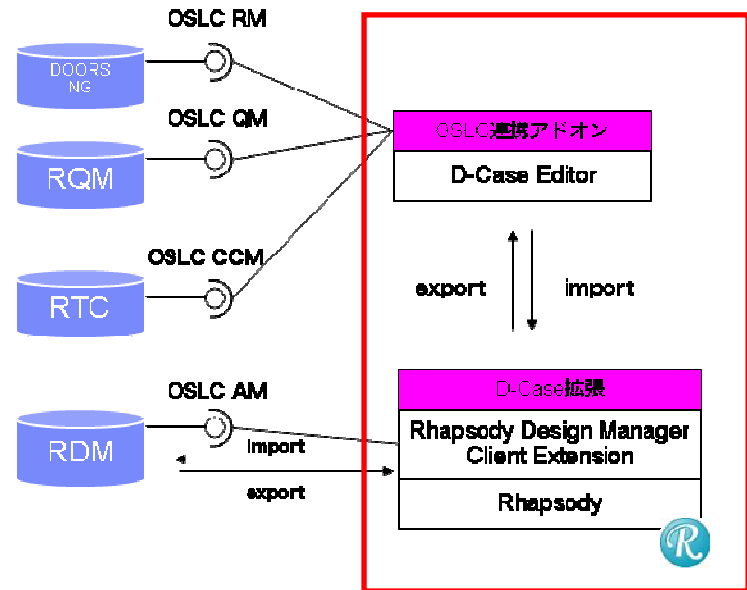

図 1

4 推奨環境

4.1 ソフトウェア

クライアント環境:

OS: Windows XP, 7

Eclipse 3.6

IBM Rational Rhapsody 8.0.x

4.2 ハードウェア

クライアント環境:

processor: 1.0GHz or higher

memory: 2GB or higher

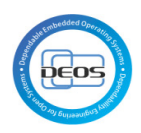

#### 5 事前準備

#### 5.1 jazz.net のアカウントを作成

jazz.net のアカウントは、Rational Rhapsody Design Manager Client Extension のダウン ロードのために必要です。

<u>https://jazz.net</u>にアクセスし、画面右上の"Register"リンクをクリックし、アカウントを 作成する。

| IBM developerWorks |                                                                                         |                                                           |                                                                                                    | Register Log in to Jaz          | z.net dW                        |
|--------------------|-----------------------------------------------------------------------------------------|-----------------------------------------------------------|----------------------------------------------------------------------------------------------------|---------------------------------|---------------------------------|
| Jazz.              | Products Downloads Community                                                            | Our Story                                                 |                                                                                                    | Search jazz.net                 | Q                               |
|                    | Improvements for th<br>capabilities than any                                            | e entire team, with more new<br>v other quarterly release | A, 0.3                                                                                             | DEPLOYMENT LIBRARY FO           | RUM BLOGS                       |
| *                  | Rational Team Concert, Ra<br>Rational Requirements Cor<br>Learn more >                  | tional Quality Manager and mposer 4.0.3                   |                                                                                                    | *                               | F1.80 (925)                     |
|                    | Our tools help you plan,                                                                | design, develop, and deliver                              | better software and sy<br>Lifecycle management                                                     | ystems.                         | <b>F</b> <sup>1</sup> 000 (300) |
|                    | <ul> <li>✓ Task tracking</li> <li>✓ Source control</li> <li>✓ Agile planning</li> </ul> | Our products<br>the lifecycle an<br>through the Ja        | combine seamlessity to improve collabor<br>di can integrate with a wide range of i<br>zz Platform. | oration across<br>ndustry tools |                                 |
|                    | Rational Team Concert                                                                   | Rational Sy     Check out all t                           | stems and Software Engineering<br>he Jazz products >                                               |                                 |                                 |
| 図 2                | Requirements                                                                            | Quality Testing                                           | Design                                                                                             |                                 |                                 |

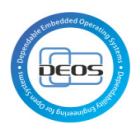

All fields are required

Join our community to see Jazz product plans, suggest product features and submit bugs. You can also comment in our blogs and library as well as answer questions in the forum.

| First name:                                                                                                    | Tarou                                                                            | -            | User ID:                                              | tyamada                  | - |
|----------------------------------------------------------------------------------------------------|----------------------------------------------------------------------------------|--------------|-------------------------------------------------------|--------------------------|---|
| .ast name:                                                                                                    | Yamada                                                                           | -            | Password:                                             | •••••                    | • |
| Email:                                                                                                    | yamada.tarou@test.com                                                            | -            | Re-enter password:                                    | •••••                    | • |
|                                                                                                    |                                                                                  |              |                                                       |                          |   |
| Country or region:                                                                                                    | Japan                                                                            | •            |                                                       |                          |   |
| Country or region:<br>Which entry best describes you?                                                                                                    | Japan v                                                                          | ]•           |                                                       |                          |   |
| Country or region:<br>Which entry best describes you?<br>Please keep me informed of product:<br>v by email.<br>v by telephone or postal mail.<br>By submitting this form I agree that I | Japan Other Structure and offerings from IBM of BM may process my data in the ma | ] •<br>ompan | nies worldwide.<br>ndicated above and as described in | 1BM's Privacy statement. |   |

図 3

#### 5.2 My IBM のアカウントを作成

**My IBM** のアカウントは、Rational Rhapsody の評価版をダウンロードする際に使用する。 <u>http://www.ibm.com/jp/ja/</u>にアクセスし、画面右上の登録からアカウントを作成する。

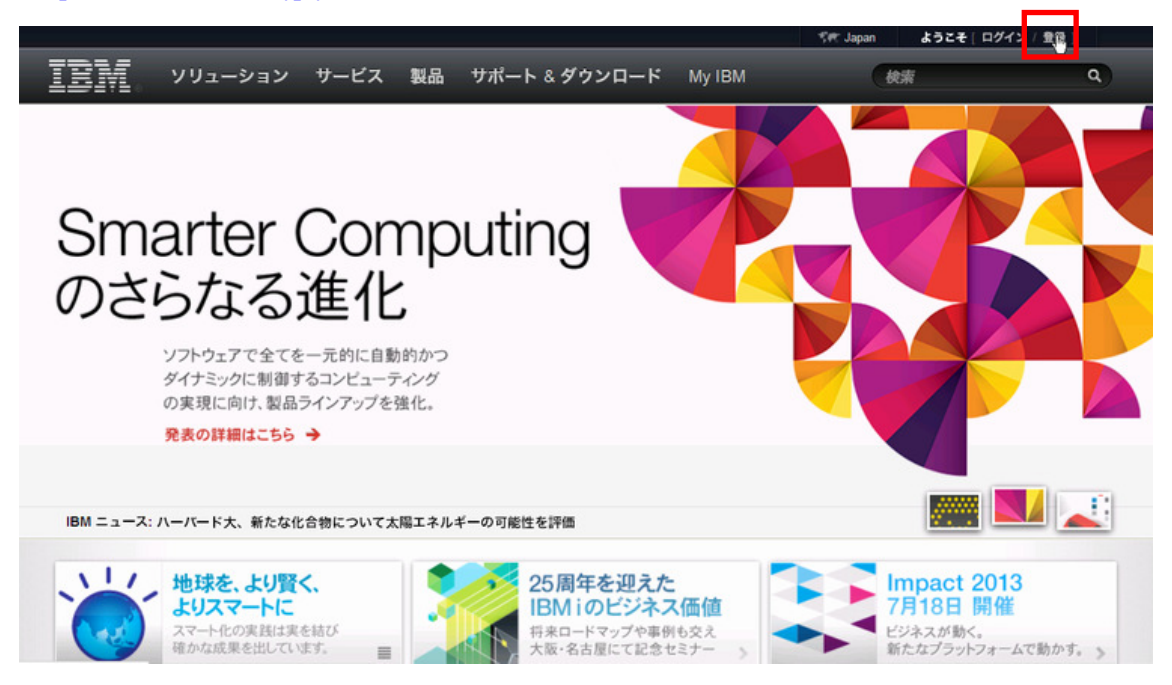

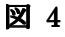

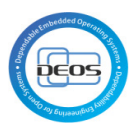

| <b>ステップ 1: アカウント情報</b> ステップ | 2: 会社情報 ステップ 3: 完了  |      |
|-----------------------------|---------------------|------|
| アスタリスク (*) は、この処理を完了す       | るために必要なフィールドであることを示 | します。 |
| 太郎                          |                     |      |
| 山田                          |                     |      |
| yamada.tarou@test.com       | 日本                  | v    |
| •••••                       | 日本語                 | v    |
| •••••                       |                     |      |
| → IBM ID、パスワード、IBM プロファイ    | ルの詳細                |      |

凶 5

| ステップ 1: アカウント情報 ステッフ  | 2:会社情報 ステップ 3:完了        |
|-----------------------|-------------------------|
| "スタリスク (*) は、この処理を完了す | るために必要なフィールドであることを示します。 |
| 日本アイ・ビー・エム            | 都道府県                    |
| 東京都                   | 郵便番号                    |
| 日本橋                   | 日本                      |
|                       |                         |
|                       |                         |

図 6

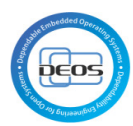

| ステップ 1: アカウント情報 ステップ 2: 会社情報                                                                                                    | 報 ステップ 3: 完了                                                                                                    |
|----------------------------------------------------------------------------------------------------|----------------------------------------------------------------------------------------------------|
| Pスタリスク (*) は、この処理を完了するために必                                                                                                    | 必要なフィールドであることを示します。                                                                                                    |
| このデータは、いつでもお客様ご自身が取り消する<br>トショナル・サーバー上に保管され、IBM またはB<br>言」をクリックすると、お客様のデータを IBM が<br>ことに同意したことになります。                                                            | ことができ、IBM または関連会社によってインター<br>関連会社によって使用される場合があります。「送<br>上記の方法および に記述されている方法で処理する                                                                     |
| <ul> <li>e-メール:はい、IBM または関連会社から e-メー<br/>レを送信してください。</li> <li>-メールによって、IBM 製品、サービス、その他の<br/>オファリングについて情報をお送りしております。</li> <li>-メールで情報を受け取るには、下記のボックスに</li> </ul> | ☑ その他の運輸方法: ここに提供した情報を使用しないでください。<br>IBM および IBM の子会社、関連会社、ビジネス・<br>パートナーは、IBM 製品、サービス、オファリング<br>に関する情報をお送りするために、提供くださった<br>使用する情報をお送りするために、提供くださった。 |

#### 図 7

- 6 クライアント環境の構築
  - 6.1 IBM Install Manager 1.6.2 をダウンロード
- 1. <u>https://jazz.net/downloads</u>へアクセス

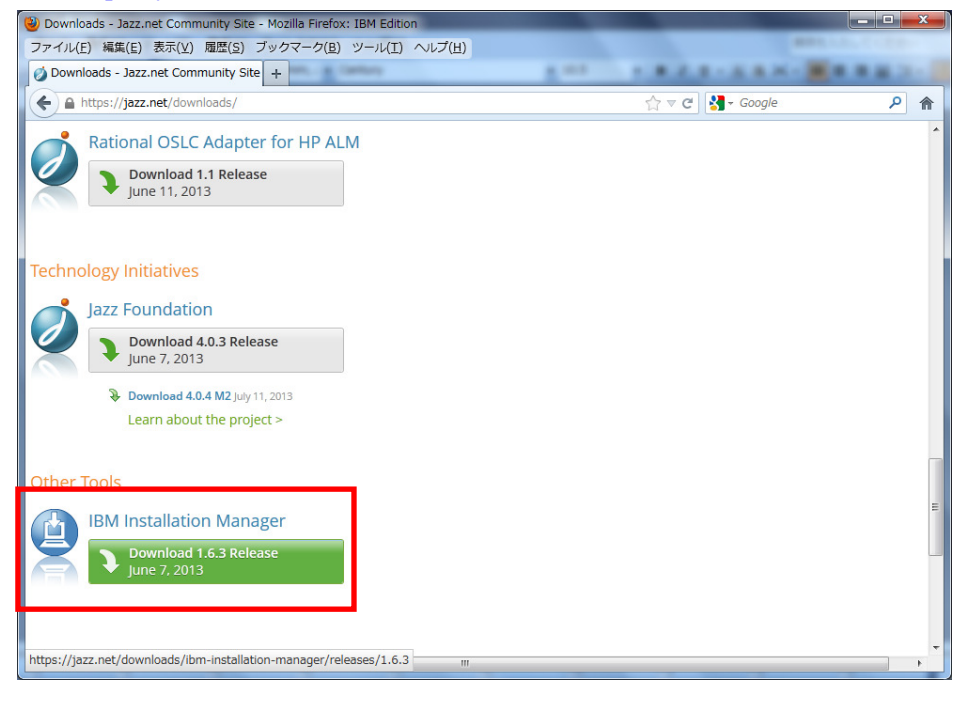

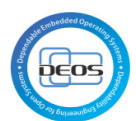

| Jazz-                                                  | Products          | Downloads                                                  | Community                                                     | Our Story                                                                                       |                                                                 | Se                                                         | arch jazz.ne                 | t                  | С    |
|--------------------------------------------------------|-------------------|------------------------------------------------------------|---------------------------------------------------------------|-------------------------------------------------------------------------------------------------|-----------------------------------------------------------------|------------------------------------------------------------|------------------------------|--------------------|------|
| × * • • • • •                                          | M 4.0.3 is here!★ | <u>u*</u>                                                  |                                                               | MY STUFF                                                                                        | GET HELP INTEGRATI                                              | DNS DEPLOYMENT                                             | LIBRARY                      | FORUM              | BLOG |
| All Versions<br>Releases<br>Betas                      | Ju                | BM Installation<br>ne 7, 2013<br>All Downloads             | on Manager                                                    | 1.6.3                                                                                           |                                                                 |                                                            |                              |                    |      |
| Related Resources<br>Product document<br>Download tips | ation s           | BM Installation M<br>oftware products<br>standalone for us | lanager is an app<br>5. Installation Mar<br>e with separately | lication that makes it e<br>nager is included in We<br>downloaded Installatio                   | asier to download,<br>b installers for pro<br>on Manager reposi | install, and upd<br>ducts on jazz.ne<br>ories.             | ate code fi<br>t. It is prov | or IBM<br>vided he | ere  |
|                                                        | [                 | Description<br>BM Installation M                           | Platforr                                                      | n                                                                                               |                                                                 |                                                            | •                            |                    |      |
|                                                        |                   | IBM Installation<br>Manager                                | AIX PPC<br>Linux fo<br>Linux xi<br><u>Windov</u>              | C (133.86 MB)<br>or System z (120.71 MB<br>86-64 (129.38 MB)<br><mark>vs x86 (126.35 MB)</mark> | Linux on Pow<br>Linux x86 (12<br>Solaris-SPARC<br>Windows x86   | er (83.75 MB)<br>5.53 MB)<br>(126.89 MB)<br>64 (128.85 MB) |                              |                    |      |

2.

| All Versions                                                | IBM Installation Manager 1.6.3<br>June 7, 2013                                                                                                    |  |  |  |  |
|-------------------------------------------------------------|----------------------------------------------------------------------------------------------------|--|--|--|--|
| Releases                                                    |                                                                                                    |  |  |  |  |
| Betas                                                       | Thanks for trying out IBM Installation Manager! You are about to download:                                                                                                    |  |  |  |  |
| Related Resources<br>Product documentation<br>Download tips | File:agent.installer.win32.win32.x86_1.6.3000.20130510_2243.zip (126.35 MB)Release Type:Product Release Trial                                                                            |  |  |  |  |
|                                                             | License agreement                                                                                                    |  |  |  |  |
|                                                             | You must agree to the license before continuing: View License                                                                                                    |  |  |  |  |
|                                                             | I agree to the terms of the license                                                                                                    |  |  |  |  |
|                                                             | By clicking the "Download" button below, you confirm that you have reviewed the terms of the license and agree to be bound by its terms. If you do not agree, click the "Cancel" button. |  |  |  |  |

3.

Download

Cancel

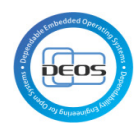

| 100                                               |                                          |  |  |  |  |  |
|---------------------------------------------------|------------------------------------------|--|--|--|--|--|
| ハッファインでで用とうとしています。                                |                                          |  |  |  |  |  |
| taller.win32.win32.x86_1.6.3000.20130510_2243.zip |                                          |  |  |  |  |  |
| ファイルの種類: Compressed (zipped) Folder (126 MB)      |                                          |  |  |  |  |  |
|                                                   | ファイルの場所: http://ca-toronto-dl02.jazz.net |  |  |  |  |  |
| 20                                                | Dファイルをどのように処理するか選んでください                  |  |  |  |  |  |
|                                                   | ◎ プログラムで開く(0): エクスプローラー (既定) 🗸           |  |  |  |  |  |
|                                                   | ⑦ ファイルを保存する( <u>S</u> )                  |  |  |  |  |  |
|                                                   | 今後この種類のファイルは同様に処理する(A)                   |  |  |  |  |  |
|                                                   | ОК <b>+</b> +>>t                         |  |  |  |  |  |

# 6.2 IBM Install Manager 1.6.2 をインストール

1. ダウンロードした zip ファイルを展開し install.exe を実行する

| Installation Manager     | the second second second second second second second second second second second second second second second se | And Address of the Owner, where the Owner, where the Owner, where the Owner, where the Owner, where the Owner, |            |                                                |       |
|--------------------------|----------------------------------------------------------------------------------------------------|----------------------------------------------------------------------------------------------------|------------|------------------------------------------------|-------|
| ッケージのインストール              |                                                                                                    |                                                                                                    |            |                                                | -     |
| ンストールするパッケージを選択してください:   |                                                                                                    |                                                                                                    |            |                                                |       |
| ンストール・パッケージ              | ステータス                                                                                                    | ベンダー                                                                                                    | ライセンス・キーのタ |                                                |       |
| IBM Installation Manager |                                                                                                    |                                                                                                    |            |                                                |       |
| ▼ □, バージョン 1.6.3         | インストールされます                                                                                                    | IBM                                                                                                    | キーは不要です    |                                                |       |
|                          |                                                                                                    |                                                                                                    |            |                                                |       |
|                          |                                                                                                    |                                                                                                    |            |                                                |       |
|                          |                                                                                                    |                                                                                                    |            |                                                |       |
|                          |                                                                                                    |                                                                                                    |            |                                                |       |
|                          |                                                                                                    |                                                                                                    |            |                                                |       |
|                          |                                                                                                    |                                                                                                    |            |                                                |       |
|                          |                                                                                                    |                                                                                                    |            |                                                |       |
|                          |                                                                                                    |                                                                                                    |            |                                                |       |
|                          |                                                                                                    |                                                                                                    |            |                                                |       |
|                          |                                                                                                    |                                                                                                    |            |                                                |       |
|                          |                                                                                                    |                                                                                                    |            |                                                |       |
|                          |                                                                                                    |                                                                                                    |            |                                                |       |
|                          |                                                                                                    |                                                                                                    |            |                                                |       |
|                          |                                                                                                    |                                                                                                    |            |                                                |       |
|                          |                                                                                                    |                                                                                                    |            |                                                |       |
|                          |                                                                                                    |                                                                                                    |            |                                                |       |
|                          |                                                                                                    |                                                                                                    |            |                                                |       |
|                          |                                                                                                    |                                                                                                    |            |                                                |       |
| 「べてのバージョンを表示(A)          |                                                                                                    |                                                                                                    |            | 他のバージョン、フィックス、および拡張機能の確認                       | ;(C)  |
|                          |                                                                                                    |                                                                                                    |            |                                                |       |
|                          |                                                                                                    |                                                                                                    |            | < 床old (オンストールロ) (オンストールロ) (オンストールロ) (オンストールロ) | キャンセノ |

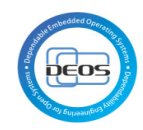

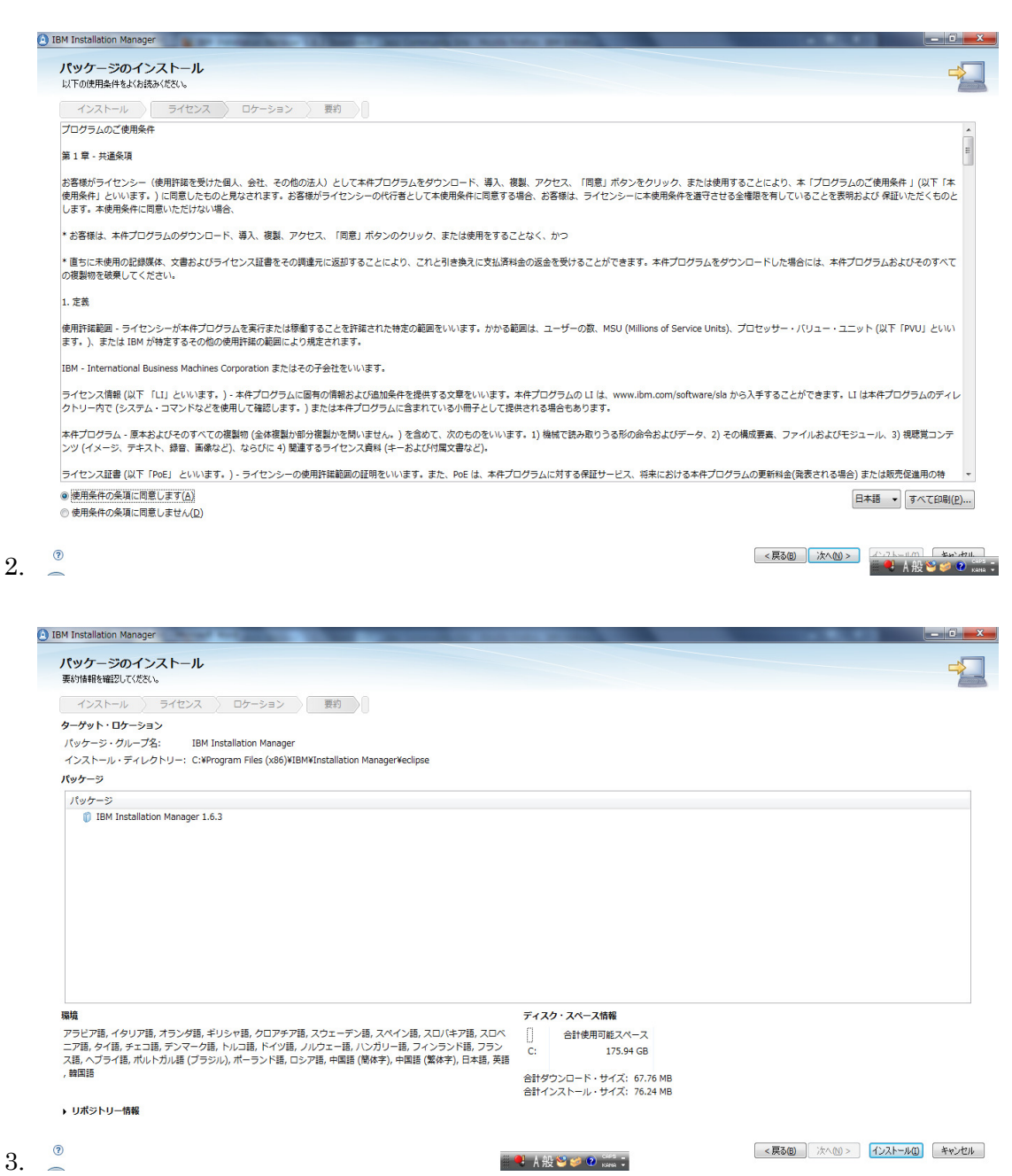

#### 6.3 Rational Rhapsody 評価版をダウンロード

ここでは評価版のインストール方法の手順を示す。

下記、Rational Rhapsodyの評価版ダウンロードサイトにアクセスする。

https://www14.software.ibm.com/webapp/iwm/web/preLogin.do?source=RATLe-RHAPD EV-EVAL&S\_CMP=web\_dw\_rt\_spsm\_bod&lang=ja\_JP

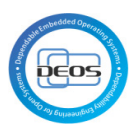

|                              |                                                                                                    | Japan [ 夫更 ]                                                                                                    |            |                                                                                    |
|------------------------------|----------------------------------------------------------------------------------------------------|----------------------------------------------------------------------------------------------------|------------|------------------------------------------------------------------------------------|
|                              |                                                                                                    |                                                                                                    |            | 検索                                                                                 |
| k-4 እስታ-545 •                | サービス・ 製品・ サポート&ダウンロード・ My IB                                                                                                    | N -                                                                                                    |            | よえこそ [ログイン][登                                                                      |
| Rational Rhapsody 評価<br>版    | Rational Rhapsody 評価版                                                                                                    |                                                                                                    |            |                                                                                    |
|                              | ダウンロード                                                                                                    |                                                                                                    |            | <b>ヘル</b> プ                                                                        |
| <b>日達リンク</b><br>・保証わよびメンテナンス | ダウンロードを正しく行うために、以下をご確認ください<br>る「次へ進む」ボタンを押してください。                                                                                                    | ▶。該当するオフ <del>ァ</del> リングを選択                                                                                                    | 祝、下にあ      | <ul> <li>→ ユーザー登録<br/>(英語のみ)</li> <li>→ ユーザー登録およびシフト<br/>ウォア・ダウンロード FAQ</li> </ul> |
|                              | オファリング                                                                                                    | ブラットフォーム                                                                                                    | フォーマッ<br>ト | → ソフトウェア・ダウンロード・<br>サポート<br>(医師のみ)                                                 |
|                              | <ul> <li>IBM Rational Rhapsody V8.0.3<br/>Evaluation Multiplatform Multilingual<br/>eAssembly<br/>パージョン 8.0.3<br/>言語<br/>Chinese Simplified, Chinese Traditional<br/>English, Japanese, Korean</li> </ul> | Red Hat Entrprs Linux<br>(RHEL) Daktp<br>Red Hat Entrprs Linx<br>AHEL Base Srv<br>Red Hat Entrprs Linx<br>RHEL Adv Plitfm<br>SUSE Linux Enterprise<br>Desktop/SLED)<br>SUSE Linux Enterprise<br>Windows 7 Enterprise<br>Windows 7 Enterprise<br>Windows 7 Frofessional<br>Windows 7 Vitimate<br>Windows 7 Vitimate<br>Windows Server 2008<br>DataCenter Ed<br>Windows Server 2008<br>Enterprise Ed<br>Windows Server 2008<br>Standard Ed<br>Windows Vista<br>Business | download   | 9788///77/                                                                         |

『IBM Rational Rhapsody V8.0.3 Evaluation Multiplatform Multilingual eAssembly バージョン 8.0.3』を選択し、ページ下部の『次へ進む』をクリックする。 評価版のダウンロード理由をフォームに記入、及び使用条件に同意した上で、ページ下部 の『承認します』リンクをクリックする。

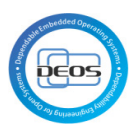

|                              |                                                                                                    | 検索                                                                                                    |
|------------------------------|----------------------------------------------------------------------------------------------------|----------------------------------------------------------------------------------------------------|
| ተራ ሃሀኋተቃቋን፦ ዛ                | ービス - 「製品 - サポート & ダウンロード - My IBM -                                                                                                    | よ父こそ [ログイン][登録                                                                                                    |
| tational Rhapsody 評価<br>反    | Rational Rhapsody 評価版                                                                                                    |                                                                                                    |
|                              | アスタリスク(*)の項目は入力必須項目です。ご記入をお願いします。                                                                                                    | <b>NB7</b>                                                                                                    |
| <b>減更つ之り</b><br>(保証わよびメンテナンス | 今回のダウンロードの目的は何ですか?*         アクノロジーについて学習するため         プロジェクトの意思決定プロセスにどのように関与しますか?*         特にない         参なたの会社に最も該当するのは、次のどれですか?*         プレフトウェア・ソリューションを検討中         この IBM ソフトウェアの情報に関して IBM からの連絡を希望されますか?         コよい、IBM 担当員からの連絡をお願いします         プライパシー         IBM およびIBMの 子会社、関連会社から、製品、サービス、オファリングに関する情報をお送りさせていただく場合があります。         ● トメールを希望する。         ● 認知を希望する。希望されない場合はチェックを削除してください。         ● 野便を希望する。希望されない場合はチェックを削除してください。         このフォームを送信することにより、提供した情報を希望の方法、およびIBMのフライバシー家 振送事 で説明されている方法で取扱うことに、同島します。         ご使用条件を表示するには、下にある「ご使用条件を表示リンクをグリックしてください。リンク 先が別のブラウザー・ウィンドウで表示される場合、前のページに戻るによ、「戻る」ボタンをク リックするか、このページを表示しているウィンドウを聞にるかブラウザーのセッションを停止してく ださい。 | <ul> <li>⇒ ユーザー登録<br/>(実語のみ)</li> <li>⇒ ユーザー登録およびシフト<br/>ウェア・ダウンロード FAQ</li> <li>⇒ ソフトウェア・ダウンロード・<br/>サポート<br/>(実語のみ)</li> </ul> |

#### 図 8

『ダウンロード・ディレクターを使用してダウンロード』のタブで、下記チェックボック スを選択し、『承認します』のリンクをクリックする。

IBM Rational Rhapsody V8.0.3 Evaluation for Windows 32 Bit Multilingual

IBM Rational Rhapsody Evaluation Key Multiplatform English

ご使用条件の『承認します』

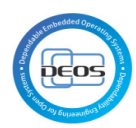

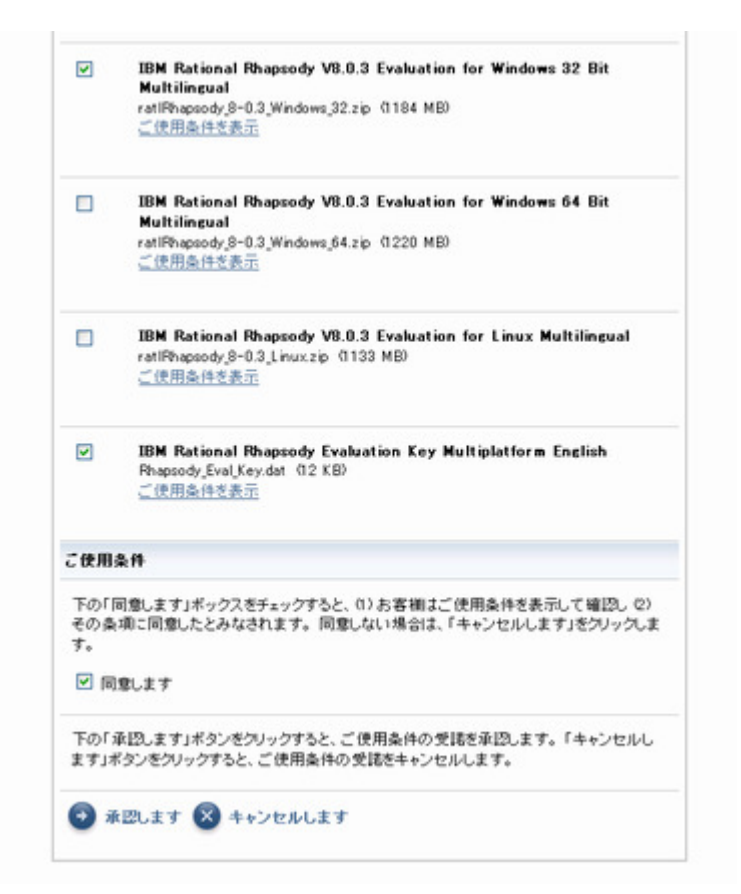

ダウンロード先のフォルダを指示して、ダウンロードを開始する

#### 図 9

### 6.4 Rational Rhapsody 評価版のインストール

ダウンロードした zip ファイルを解凍する

ファイル『IBM Rational Rhapsody 8.0.msi』をダブルクリックし、実行する。

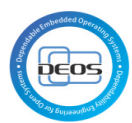

| 😸 IBM Rational Rhapsody 8.0 - InstallShield Wizard 🛛 🛛 🛛 🛛 🛛                                                                                                    |                                                                                                    |  |
|----------------------------------------------------------------------------------------------------|----------------------------------------------------------------------------------------------------|--|
| IBM.                                                                                                    | Welcome to the InstallShield Wizard for IBM<br>Rational Rhapsody 8.0                                                                                                    |  |
|                                                                                                    | The InstallShield(R) Wizard will install IBM Rational Rhapsody 8.0 on your computer. To continue, click Next.                                                                                                    |  |
|                                                                                                    | WARNING: This program is protected by copyright law and international treaties.                                                                                                    |  |
|                                                                                                    | < <u>Back</u> <u>Next</u> > Cancel                                                                                                    |  |
| IRM Pational Phansody 9                                                                                                    | 0. InstallOhisId Winand                                                                                                    |  |
| Brinnanonai Anapsouy c                                                                                                    | 3.0 - Instalishield Wizard                                                                                                    |  |
| Software License Agreement                                                                                                    | s.o - Instalishield Wizard                                                                                                    |  |
| Software License Agreement<br>Please read the following lice                                                                                                    | cense agreement carefully.                                                                                                    |  |
| Software License Agreement<br>Please read the following lice                                                                                                    | cense agreement carefully.                                                                                                    |  |
| Software License Agreement<br>Please read the following lice                                                                                                    | cense agreement carefully.                                                                                                    |  |
| Software License Agreement<br>Please read the following license Agreement<br>IMPORTANT: READ CAREFUL<br>Two license agreements are press                                                                                                    | cense agreement carefully.                                                                                                    |  |
| Software License Agreement<br>Please read the following license Agreement<br>IMPORTANT: READ CAREFUL<br>Two license agreements are pro<br>1. IBM International License Ag<br>2. IBM International Program Li                                                                                                    | LLY<br>greement for Evaluation of Programs<br>icense Agreement                                                                                                    |  |
| Software License Agreement<br>Please read the following license agreements are pro-<br>1. IBM International License Ag<br>2. IBM International Program License is obtaining the Pro-<br>trial "try or buy," or demonstrat<br>the IBM International Program I                                                                                                    | Cense agreement carefully.                                                                                                    |  |
| Software License Agreement<br>Please read the following license agreements are pro-<br>1. IBM International License Agreements are pro-<br>2. IBM International Program License Agreements are pro-<br>trial "try or buy," or demonstrat<br>the IBM International Program I<br>If Licensee is obtaining the Pro-<br>trial "try or buy," or demonstrat<br>the IBM International Program I<br>If Licensee is obtaining the Pro-<br>demonstration (collectively, an<br>accepts both (i) the IBM International<br>International Program I                                                                                                    | LLY<br>esented below.<br>greement for Evaluation of Programs<br>icense Agreement<br>gram for purposes of productive use (other than evaluation, testing,<br>ion): By clicking on the "Accept" button below, Licensee accepts<br>License Agreement, without modification.<br>gram for the purpose of evaluation, testing, trial "try or buy," or<br>"Evaluation"): By clicking on the "Accept" button below, Licensee<br>ational License Agreement for Evaluation of Programs (the<br>prodification and (ii) the IDM International December 1. |  |
| Software License Agreement<br>Please read the following license agreements are pro-<br>1. IBM International License Age<br>2. IBM International Program License is obtaining the Pro-<br>trial "try or buy," or demonstrat<br>the IBM International Program I<br>If Licensee is obtaining the Pro-<br>demonstration (collectively, an<br>accepts both (i) the IBM International<br>Sector (i) the IBM International<br>Sector (i) the IBM International<br>Sector (i) the IBM International<br>Sector (ii) the IBM International<br>Sector (iii) the IBM International<br>Sector (ii) the IBM International<br>Sector (iii) the IBM International<br>Sector (iii) the IBM International Sector (iii) the IBM International Sector (iii) the IBM International Sector (iii) the IBM International Sector (iii) the IBM International Sector (iii) the IBM International Sector (iii) the IBM International Sector (iii) the IBM International Sector (iii) the IBM International Sector (iii) the IBM International Sector (iii) the IBM Internati | LLY<br>esented below.<br>greement for Evaluation of Programs<br>icense Agreement<br>gram for purposes of productive use (other than evaluation, testing,<br>ion): By clicking on the "Accept" button below, Licensee accepts<br>License Agreement, without modification.<br>gram for the purpose of evaluation, testing, trial "try or buy," or<br>"Evaluation"): By clicking on the "Accept" button below, Licensee<br>ational License Agreement for Evaluation of Programs (the<br>distribution of Programs (the                            |  |
| Software License Agreement<br>Please read the following lice<br>IMPORTANT: READ CAREFUL<br>Two license agreements are pro-<br>1. IBM International License Ag<br>2. IBM International Program License is obtaining the Pro-<br>trial "try or buy," or demonstrat<br>the IBM International Program I<br>If Licensee is obtaining the Pro-<br>trial "try or buy," or demonstrat<br>the IBM International Program I<br>If Licensee is obtaining the Pro-<br>demonstration (collectively, an<br>accepts both (i) the IBM Interna                                                                                                    | cense agreement carefully.  LLY esented below. greement for Evaluation of Programs icense Agreement gram for purposes of productive use (other than evaluation, testing, ion): By clicking on the "Accept" button below, Licensee accepts License Agreement, without modification. gram for the purpose of evaluation, testing, trial "try or buy," or "Evaluation"): By clicking on the "Accept" button below, Licensee ational License Agreement for Evaluation of Programs (the tense agreement. n the license agreement.                  |  |
| Software License Agreement<br>Please read the following license agreements are pro-<br>1. IBM International License Age<br>2. IBM International Program License is obtaining the Pro-<br>trial "try or buy," or demonstrat<br>the IBM International Program I<br>If Licensee is obtaining the Pro-<br>trial "try or buy," or demonstrat<br>the IBM International Program I<br>If Licensee is obtaining the Pro-<br>demonstration (collectively, an<br>accepts both (i) the IBM International<br>I accept the terms in the lice<br>I accept the terms in the lice<br>I I do not accept the terms in<br>InstallShield                                                                                                    | cense agreement carefully.  LLY esented below. greement for Evaluation of Programs icense Agreement gram for purposes of productive use (other than evaluation, testing, ion): By clicking on the "Accept" button below, Licensee accepts License Agreement, without modification. gram for the purpose of evaluation, testing, trial "try or buy," or "Evaluation"): By clicking on the "Accept" button below, Licensee ational License Agreement for Evaluation of Programs (the mense agreement.  n the license agreement.                 |  |

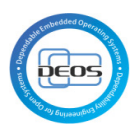

| 😼 IBM Rational Rhapsody 8.0 - InstallShield Wizard                                                                                                    |  |  |
|----------------------------------------------------------------------------------------------------|--|--|
| Choose Edition                                                                                                    |  |  |
|                                                                                                    |  |  |
|                                                                                                    |  |  |
| Rhapsody contains the following editions. Please select the edition you wish to install on your machine. NOTE: You need a valid license for each edition.                                                               |  |  |
| ⊙ IBM Rational Rhapsody Developer                                                                                                    |  |  |
| ○ IBM Rational Rhapsody Architect for Software                                                                                                    |  |  |
| ○ IBM Rational Rhapsody Architect for Systems Engineers                                                                                                    |  |  |
| ○ IBM Rational Rhapsody Designer for Systems Engineers                                                                                                    |  |  |
|                                                                                                    |  |  |
|                                                                                                    |  |  |
| InstallShield                                                                                                    |  |  |
| < Back Next > Cancel                                                                                                    |  |  |
|                                                                                                    |  |  |
|                                                                                                    |  |  |
| 늻 IBM Rational Rhapsody 8.0 - InstallShield Wizard 🛛 🛛 🖸                                                                                                    |  |  |
| BM Rational Rhapsody 8.0 - InstallShield Wizard                                                                                                    |  |  |
| BM Rational Rhapsody 8.0 - InstallShield Wizard                                                                                                    |  |  |
| BM Rational Rhapsody 8.0 - InstallShield Wizard                                                                                                    |  |  |
| BM Rational Rhapsody 8.0 - InstallShield Wizard Choose Languages Please select at least one of the following languages                                                                                                  |  |  |
| BM Rational Rhapsody 8.0 - InstallShield Wizard Choose Languages Please select at least one of the following languages V C++                                                                                            |  |  |
| BM Rational Rhapsody 8.0 - InstallShield Wizard Choose Languages Please select at least one of the following languages ✓ C++ ✓ C                                                                                        |  |  |
| IBM Rational Rhapsody 8.0 - InstallShield Wizard Choose Languages Please select at least one of the following languages I C++ C Java                                                                                    |  |  |
| <ul> <li>BM Rational Rhapsody 8.0 - InstallShield Wizard</li> <li>Choose Languages</li> <li>Please select at least one of the following languages</li> <li>C++</li> <li>C</li> <li>Java</li> <li>C#</li> </ul>          |  |  |
| BM Rational Rhapsody 8.0 - InstallShield Wizard Choose Languages Please select at least one of the following languages V C++ C Java C# Ada                                                                              |  |  |
| BM Rational Rhapsody 8.0 - InstallShield Wizard Choose Languages Please select at least one of the following languages ✓ C++ ✓ C ☐ Java ☐ C# ☐ Ada                                                                      |  |  |
| BM Rational Rhapsody 8.0 - InstallShield Wizard Choose Languages Please select at least one of the following languages ✓ C++ ✓ C ☐ Java ☐ C# ☐ Ada ✓ Check for Real Time OS Settings                                    |  |  |
| IBM Rational Rhapsody 8.0 - InstallShield Wizard Choose Languages Please select at least one of the following languages C++ C Java C# Ada C# Check for Real Time OS Settings InstalShield                               |  |  |
| IBM Rational Rhapsody 8.0 - InstallShield Wizard Choose Languages Please select at least one of the following languages ♥ C++ ♥ C □ Java ○ C# □ Ada ♥ Check for Real Time OS Settings InstalShield < Back Next > Cancel |  |  |

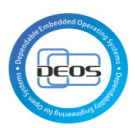

| Add-on Installation                                                                                                    |
|----------------------------------------------------------------------------------------------------|
| Rhapsody Add-ons provide enhanced utilities for your Rhapsody environment                                                                                                    |
| ·····                                                                                                    |
| Feature Description          Image: Rhapsody Add Ons       Image: Rhapsody Add Ons         Image: Rhapsody Add Ons       Image: Rhapsody Content of the second of the second of the s |
|                                                                                                    |
| Help Cancel                                                                                                    |
|                                                                                                    |
| 🗒 IBM Rational Rhapsody 8.0 - InstallShield Wizard                                                                                                    |
|                                                                                                    |
| Destination Folder                                                                                                    |
| Destination Folder                                                                                                    |
| Destination Folder<br>Click Next to install to this folder, or click Change to install to a different folder.                                                                                                    |
| Destination Folder         Click Next to install to this folder, or click Change to install to a different folder.         Install IBM Rational Rhapsody 8.0 to:         C:¥Program Files¥IBM¥Rational¥Rhapsody¥8.0¥                                                                                                    |

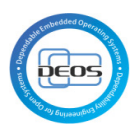

| 😸 IBM Rational Rhapsody 8.0 - InstallShield Wizard                                                                                                    |                                                                                                    |          |
|----------------------------------------------------------------------------------------------------|----------------------------------------------------------------------------------------------------|----------|
| Development Environment Paths                                                                                                    |                                                                                                    |          |
| Make sure the following paths are cor                                                                                                    | rect                                                                                                    |          |
|                                                                                                    |                                                                                                    |          |
| Microsoft Visual Studio 2010                                                                                                    | CiVBrogram ElecVMicrosoft Visual Studio 10.0                                                                                                    |          |
| Microsoft Visual Studio 2008                                                                                                    | C: Program Files Microsoft Visual Studio 10.0                                                                                                    |          |
| Microsoft Windows Embedded CE                                                                                                    | C:\Program Files\Microsoft Visual Studio 9.0                                                                                                    |          |
| WindRiver Tornado 2 2                                                                                                    | CiverpadeV                                                                                                    | <u> </u> |
| WindRiver Workbench 3 3                                                                                                    |                                                                                                    |          |
| OSE Delta                                                                                                    |                                                                                                    |          |
| Nucleus                                                                                                    |                                                                                                    | <u> </u> |
| Dish Data Compiler                                                                                                    |                                                                                                    | <u></u>  |
| Diab Data Compiler                                                                                                    | C:¥DIAB¥                                                                                                    |          |
|                                                                                                    |                                                                                                    |          |
|                                                                                                    |                                                                                                    |          |
| <ul> <li>Installations found on your compute</li> </ul>                                                                                                    | r                                                                                                    |          |
| InstallShield                                                                                                    |                                                                                                    |          |
|                                                                                                    | < Back Next > Can                                                                                                    | cel      |
|                                                                                                    | 0                                                                                                    |          |
|                                                                                                    |                                                                                                    |          |
| 😸 IBM Rational Rhapsody 8.0 - Instal                                                                                                    | IShield Wizard                                                                                                    | ×        |
| BM Rational Rhapsody 8.0 - Instal<br>Development Environment Paths                                                                                                    | IShield Wizard                                                                                                    | ×        |
| BM Rational Rhapsody 8.0 - Instal<br>Development Environment Paths<br>Make sure the following paths are con                                                                                                    | IShield Wizard                                                                                                    | ×        |
| BM Rational Rhapsody 8.0 - Instal<br>Development Environment Paths<br>Make sure the following paths are cor                                                                                                    | IShield Wizard                                                                                                    |          |
| BM Rational Rhapsody 8.0 - Instal<br>Development Environment Paths<br>Make sure the following paths are cor<br>Neutrino QNX                                                                                                    | IShield Wizard<br>rect<br>C:¥QNX630¥                                                                                                    | ×        |
| BM Rational Rhapsody 8.0 - Instal<br>Development Environment Paths<br>Make sure the following paths are con<br>Neutrino QNX<br>Gnat Compiler                                                                                                    | IShield Wizard rect C:¥QNX630¥ C:¥Gnat¥                                                                                                    |          |
| BM Rational Rhapsody 8.0 - Instal<br>Development Environment Paths<br>Make sure the following paths are con<br>Neutrino QNX<br>Gnat Compiler<br>Gnat VxWorks                                                                                                    | IShield Wizard<br>rect<br>C:¥QNX630¥<br>C:¥Gnat¥<br>C:¥Gnat¥                                                                                                    |          |
| IBM Rational Rhapsody 8.0 - Instal<br>Development Environment Paths<br>Make sure the following paths are cor<br>Neutrino QNX<br>Gnat Compiler<br>Gnat VxWorks<br>RAVEN                                                                                                    | IShield Wizard<br>rect<br>C:¥QNX630¥<br>C:¥Gnat¥<br>C:¥Gnat¥<br>C:¥Gnat¥<br>C:¥Aonix¥ObjectAda V7.2¥Raven PowerPC¥                                                          |          |
| <ul> <li>IBM Rational Rhapsody 8.0 - Instal</li> <li>Development Environment Paths</li> <li>Make sure the following paths are cor</li> <li>Neutrino QNX</li> <li>Gnat Compiler</li> <li>Gnat VxWorks</li> <li>RAVEN</li> <li>ObjectAda Compiler</li> </ul>                                                                                                    | IShield Wizard rect C:¥QNX630¥ C:¥Gnat¥ C:¥Gnat¥ C:¥Gnat¥ C:¥Aonix¥ObjectAda V7.2¥Raven PowerPC¥ C:¥Aonix¥ObjectAda¥                                                        |          |
| <ul> <li>IBM Rational Rhapsody 8.0 - Instal</li> <li>Development Environment Paths         <ul> <li>Make sure the following paths are corr</li> <li>Neutrino QNX</li> <li>Gnat Compiler</li> <li>Gnat VxWorks</li> <li>RAVEN</li> <li>ObjectAda Compiler</li> <li>Praxis Critical Systems SPARK</li> </ul> </li> </ul>                                                                | IShield Wizard rect C:¥QNX630¥ C:¥Gnat¥ C:¥Gnat¥ C:¥Gnat¥ C:¥Aonix¥ObjectAda V7.2¥Raven PowerPC¥ C:¥Aonix¥ObjectAda¥ C:¥Praxis¥SPARK¥                                       |          |
| <ul> <li>IBM Rational Rhapsody 8.0 - Instal</li> <li>Development Environment Paths         <ul> <li>Make sure the following paths are cor</li> <li>Neutrino QNX</li> <li>Gnat Compiler</li> <li>Gnat VxWorks</li> <li>RAVEN</li> <li>ObjectAda Compiler</li> <li>Praxis Critical Systems SPARK</li> <li>Cygwin Compiler</li> </ul> </li> </ul>                                        | IShield Wizard<br>rect<br>C:¥QNX630¥<br>C:¥Gnat¥<br>C:¥Gnat¥<br>C:¥Gnat¥<br>C:¥Aonix¥ObjectAda V7.2¥Raven PowerPC¥<br>C:¥Aonix¥ObjectAda¥<br>C:¥Praxis¥SPARK¥<br>C:¥Cygwin¥ |          |
| <ul> <li>IBM Rational Rhapsody 8.0 - Instal</li> <li>Development Environment Paths<br/>Make sure the following paths are con</li> <li>Neutrino QNX<br/>Gnat Compiler</li> <li>Gnat VxWorks</li> <li>RAVEN</li> <li>ObjectAda Compiler</li> <li>Praxis Critical Systems SPARK</li> <li>Cygwin Compiler</li> </ul>                                                                      | IShield Wizard<br>rect<br>C:¥QNX630¥<br>C:¥Gnat¥<br>C:¥Gnat¥<br>C:¥Gnat¥<br>C:¥Aonix¥ObjectAda V7.2¥Raven PowerPC¥<br>C:¥Aonix¥ObjectAda¥<br>C:¥Praxis¥SPARK¥<br>C:¥Cygwin¥ |          |
| <ul> <li>IBM Rational Rhapsody 8.0 - Instal</li> <li>Development Environment Paths<br/>Make sure the following paths are con</li> <li>Neutrino QNX<br/>Gnat Compiler</li> <li>Gnat VxWorks</li> <li>RAVEN</li> <li>ObjectAda Compiler</li> <li>Praxis Critical Systems SPARK</li> <li>Cygwin Compiler</li> </ul>                                                                      | IShield Wizard<br>rect<br>C:¥QNX630¥<br>C:¥Gnat¥<br>C:¥Gnat¥<br>C:¥Aonix¥ObjectAda V7.2¥Raven PowerPC¥<br>C:¥Aonix¥ObjectAda¥<br>C:¥Praxis¥SPARK¥<br>C:¥Cygwin¥             |          |
| <ul> <li>IBM Rational Rhapsody 8.0 - Instal</li> <li>Development Environment Paths<br/>Make sure the following paths are con</li> <li>Neutrino QNX<br/>Gnat Compiler</li> <li>Gnat VxWorks</li> <li>RAVEN</li> <li>ObjectAda Compiler</li> <li>Praxis Critical Systems SPARK</li> <li>Cygwin Compiler</li> </ul>                                                                      | IShield Wizard<br>rect<br>C:¥QNX630¥<br>C:¥Gnat¥<br>C:¥Gnat¥<br>C:¥Gnat¥<br>C:¥Aonix¥ObjectAda V7.2¥Raven PowerPC¥<br>C:¥Aonix¥ObjectAda¥<br>C:¥Praxis¥SPARK¥<br>C:¥Cygwin¥ |          |
| <ul> <li>IBM Rational Rhapsody 8.0 - Instal</li> <li>Development Environment Paths<br/>Make sure the following paths are cor</li> <li>Neutrino QNX<br/>Gnat Compiler</li> <li>Gnat VxWorks</li> <li>RAVEN</li> <li>ObjectAda Compiler</li> <li>Praxis Critical Systems SPARK</li> <li>Cygwin Compiler</li> </ul>                                                                      | IShield Wizard<br>rect<br>C:¥QNX630¥<br>C:¥Gnat¥<br>C:¥Gnat¥<br>C:¥Aonix¥ObjectAda V7.2¥Raven PowerPC¥<br>C:¥Aonix¥ObjectAda¥<br>C:¥Praxis¥SPARK¥<br>C:¥Cygwin¥             |          |
| <ul> <li>IBM Rational Rhapsody 8.0 - Instal</li> <li>Development Environment Paths<br/>Make sure the following paths are con</li> <li>Neutrino QNX<br/>Gnat Compiler</li> <li>Gnat VxWorks</li> <li>RAVEN</li> <li>ObjectAda Compiler</li> <li>Praxis Critical Systems SPARK</li> <li>Cygwin Compiler</li> <li>Installations found on your computed</li> </ul>                        | rect<br>C:¥QNX630¥<br>C:¥Gnat¥<br>C:¥Gnat¥<br>C:¥Aonix¥ObjectAda V7.2¥Raven PowerPC¥<br>C:¥Aonix¥ObjectAda¥<br>C:¥Praxis¥SPARK¥<br>C:¥Cygwin¥                               |          |
| <ul> <li>IBM Rational Rhapsody 8.0 - Instal</li> <li>Development Environment Paths<br/>Make sure the following paths are con</li> <li>Neutrino QNX<br/>Gnat Compiler</li> <li>Gnat VxWorks</li> <li>RAVEN</li> <li>ObjectAda Compiler</li> <li>Praxis Critical Systems SPARK</li> <li>Cygwin Compiler</li> <li>Installations found on your computer</li> <li>InstallShield</li> </ul> | IShield Wizard rect C:¥QNX630¥ C:¥Gnat¥ C:¥Gnat¥ C:¥Gnat¥ C:¥Aonix¥ObjectAda V7.2¥Raven PowerPC¥ C:¥Aonix¥ObjectAda¥ C:¥Praxis¥SPARK¥ C:¥Cygwin¥ r                          |          |

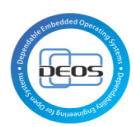

| 😸 IBM Rational Rhapsody 8.0 - InstallShield Wizard                                                                                                    |                                        |  |
|----------------------------------------------------------------------------------------------------|----------------------------------------|--|
| Development Environment Paths                                                                                                    |                                        |  |
| Make sure the following paths are cor                                                                                                    | rrect                                  |  |
|                                                                                                    |                                        |  |
| Neutrino QNX                                                                                                    | C:¥QNX630¥                             |  |
| Gnat Compiler                                                                                                    | C:¥Gnat¥                               |  |
| Gnat VxWorks                                                                                                    | C:¥Gnat¥                               |  |
| RAVEN                                                                                                    | C:¥Aonix¥ObjectAda V7.2¥Raven PowerPC¥ |  |
| ObjectAda Compiler                                                                                                    | C:¥Aonix¥ObjectAda¥                    |  |
| Praxis Critical Systems SPARK                                                                                                    | C:¥Praxis¥SPARK¥                       |  |
| Cygwin Compiler                                                                                                    | C:¥Cygwin¥                             |  |
|                                                                                                    |                                        |  |
|                                                                                                    |                                        |  |
|                                                                                                    |                                        |  |
| <ul> <li>Installations found on your compute</li> </ul>                                                                                                    | er                                     |  |
| InstallShield                                                                                                    |                                        |  |
|                                                                                                    | < Back Next > Cancel                   |  |
|                                                                                                    |                                        |  |
|                                                                                                    |                                        |  |
| 🔡 IBM Rational Rhapsody 8.0 - Insta                                                                                                    | IIShield Wizard                        |  |
| BM Rational Rhapsody 8.0 - Insta                                                                                                    | IIShield Wizard                        |  |
| BM Rational Rhapsody 8.0 - Insta<br>License Information.<br>Please choose licensing system.                                                                                                    | IIShield Wizard                        |  |
| BM Rational Rhapsody 8.0 - Insta<br>License Information.<br>Please choose licensing system.                                                                                                    | IIShield Wizard                        |  |
| BM Rational Rhapsody 8.0 - Insta<br>License Information.<br>Please choose licensing system.                                                                                                    | IIShield Wizard                        |  |
| BM Rational Rhapsody 8.0 - Insta<br>License Information.<br>Please choose licensing system.                                                                                                    | allShield Wizard                       |  |
| BM Rational Rhapsody 8.0 - Insta<br>License Information.<br>Please choose licensing system.                                                                                                    | allShield Wizard                       |  |
| IBM Rational Rhapsody 8.0 - Insta<br>License Information.<br>Please choose licensing system.           I will supply license information           A Rational license server. Ent                                                                                                    | IllShield Wizard                       |  |
| <ul> <li>IBM Rational Rhapsody 8.0 - Insta</li> <li>License Information.</li> <li>Please choose licensing system.</li> <li>I will supply license information</li> <li>A Rational license server, Ent</li> </ul>                                                                                   | IIShield Wizard                        |  |
| IBM Rational Rhapsody 8.0 - Insta License Information. Please choose licensing system. I will supply license information A Rational license server, Ent <port>@<server></server></port>                                                                                                    | IIShield Wizard                        |  |
| IBM Rational Rhapsody 8.0 - Insta<br>License Information.<br>Please choose licensing system.           I will supply license information           A Rational license server, Ent <port>@<server></server></port>                                                                                 | IIIShield Wizard                       |  |
| <ul> <li>IBM Rational Rhapsody 8.0 - Insta</li> <li>License Information.</li> <li>Please choose licensing system.</li> <li>I will supply license information</li> <li>A Rational license server, Ent</li> <li><port>@<server></server></port></li> <li>A Client license file,Enter the</li> </ul> | IllShield Wizard                       |  |
| IBM Rational Rhapsody 8.0 - Insta License Information. Please choose licensing system. I will supply license information O I will supply license information O A Rational license server, Ent <i>A Client license file,Enter the</i>                                                              | all Shield Wizard                      |  |
| IBM Rational Rhapsody 8.0 - Insta License Information. Please choose licensing system. I will supply license information I will supply license information A Rational license server, Enter server A Client license file, Enter the                                                               | IShield Wizard                         |  |
| IBM Rational Rhapsody 8.0 - Insta<br>License Information.<br>Please choose licensing system.          I will supply license information         A Rational license server, Ent <port>@<server>         A Client license file,Enter the</server></port>                                            | all Shield Wizard                      |  |
| IBM Rational Rhapsody 8.0 - Insta         License Information.         Please choose licensing system.         I will supply license information         A Rational license server, Ent <port>@<server>         A Client license file,Enter the         InstallShield</server></port>             | all Shield Wizard                      |  |
| IBM Rational Rhapsody 8.0 - Insta         License Information.         Please choose licensing system.         I will supply license information         A Rational license server, Ent <port>@<server>         A Client license file,Enter the         InstallShield</server></port>             | all Shield Wizard                      |  |

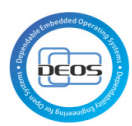

| ファイルの場所①   こ   こ< |
|----------------------------------------------------------------------------------------------------|
| <ul> <li></li></ul>                                                                                                    |
| געניין<br>געניין<br>געניין<br>געניין<br>געניין<br>געניין<br>געניין                                                                                                    |
| マイドキュメント       マインピュータ                                                                                                    |
| ₹1 JUL1-8                                                                                                    |
|                                                                                                    |
| マイネットワーク     ファイル名(N):     Rhapsody_Eval_Key.dat     マ       ファイルの種類(T):     License Files(*.dat)     マ       一読み取り専用ファイルとして開く(B)                                                                                                    |
|                                                                                                    |
| 岁IBM Rational Rhapsody 8.0 - InstallShield Wizard                                                                                                    |
| License Information.                                                                                                    |
| Please choose licensing system.                                                                                                    |
|                                                                                                    |
| O I will supply license information later.                                                                                                    |
| ○ A Rational license server, Enter the location of the license server.                                                                                                    |
| <port>@<server></server></port>                                                                                                    |
| ⊙ A Client license file,Enter the path to the client license file.                                                                                                    |
| C:¥Documents¥Download¥Rhapsody8.0¥Evaluation¥Rhapsc                                                                                                    |
| Browse                                                                                                    |
| InstallShield < <u>Back</u> <u>Next &gt; </u> Cancel                                                                                                    |

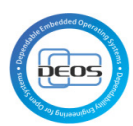

|                                 | _                                                                                                    |
|---------------------------------|----------------------------------------------------------------------------------------------------|
| Ready to Install the Progr      | ram                                                                                                    |
| The wizard is ready to begin    | n installation.                                                                                                    |
|                                 |                                                                                                    |
| Click Install to begin the inst | tallation.                                                                                                    |
| If you want to review or ch     | ange any of your installation settings, click Back. Click Cancel                                                                                                    |
| to exit the wizdru.             |                                                                                                    |
|                                 |                                                                                                    |
|                                 |                                                                                                    |
|                                 |                                                                                                    |
|                                 |                                                                                                    |
|                                 |                                                                                                    |
|                                 |                                                                                                    |
| Create desktop shortcut         |                                                                                                    |
| InstallShield                   |                                                                                                    |
|                                 | < Back Install Cancel                                                                                                    |
|                                 |                                                                                                    |
| BM Rational Rhapsody 8          | .0 - InstallShield Wizard 🛛 🛛 🔀                                                                                                    |
| IBM.                            | InstallShield Wizard Completed                                                                                                    |
|                                 |                                                                                                    |
|                                 |                                                                                                    |
|                                 |                                                                                                    |
|                                 | The InstallShield Wizard has successfully installed IBM Rational<br>Rhapsody 8.0. Click Finish to exit the wizard                                                       |
|                                 | The InstallShield Wizard has successfully installed IBM Rational Rhapsody 8.0. Click Finish to exit the wizard.                                                         |
|                                 | The InstallShield Wizard has successfully installed IBM Rational Rhapsody 8.0. Click Finish to exit the wizard.                                                         |
|                                 | The InstallShield Wizard has successfully installed IBM Rational Rhapsody 8.0. Click Finish to exit the wizard.                                                         |
|                                 | The InstallShield Wizard has successfully installed IBM Rational Rhapsody 8.0. Click Finish to exit the wizard.                                                         |
|                                 | The InstallShield Wizard has successfully installed IBM Rational Rhapsody 8.0. Click Finish to exit the wizard.                                                         |
|                                 | The InstallShield Wizard has successfully installed IBM Rational Rhapsody 8.0. Click Finish to exit the wizard.                                                         |
|                                 | The InstallShield Wizard has successfully installed IBM Rational<br>Rhapsody 8.0. Click Finish to exit the wizard.                                                      |
|                                 | The InstallShield Wizard has successfully installed IBM Rational<br>Rhapsody 8.0. Click Finish to exit the wizard.                                                      |
|                                 | The InstallShield Wizard has successfully installed IBM Rational<br>Rhapsody 8.0. Click Finish to exit the wizard.                                                      |
|                                 | The InstallShield Wizard has successfully installed IBM Rational<br>Rhapsody 8.0. Click Finish to exit the wizard.                                                      |
|                                 | The InstallShield Wizard has successfully installed IBM Rational Rhapsody 8.0. Click Finish to exit the wizard.         Launch IBM Rational Rhapsody 8.0         < Back |

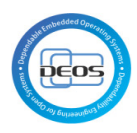

- 6.5 Rational Rhapsody Design Manager Client Extension のインストール
- 1. IBM Install Manager を起動する

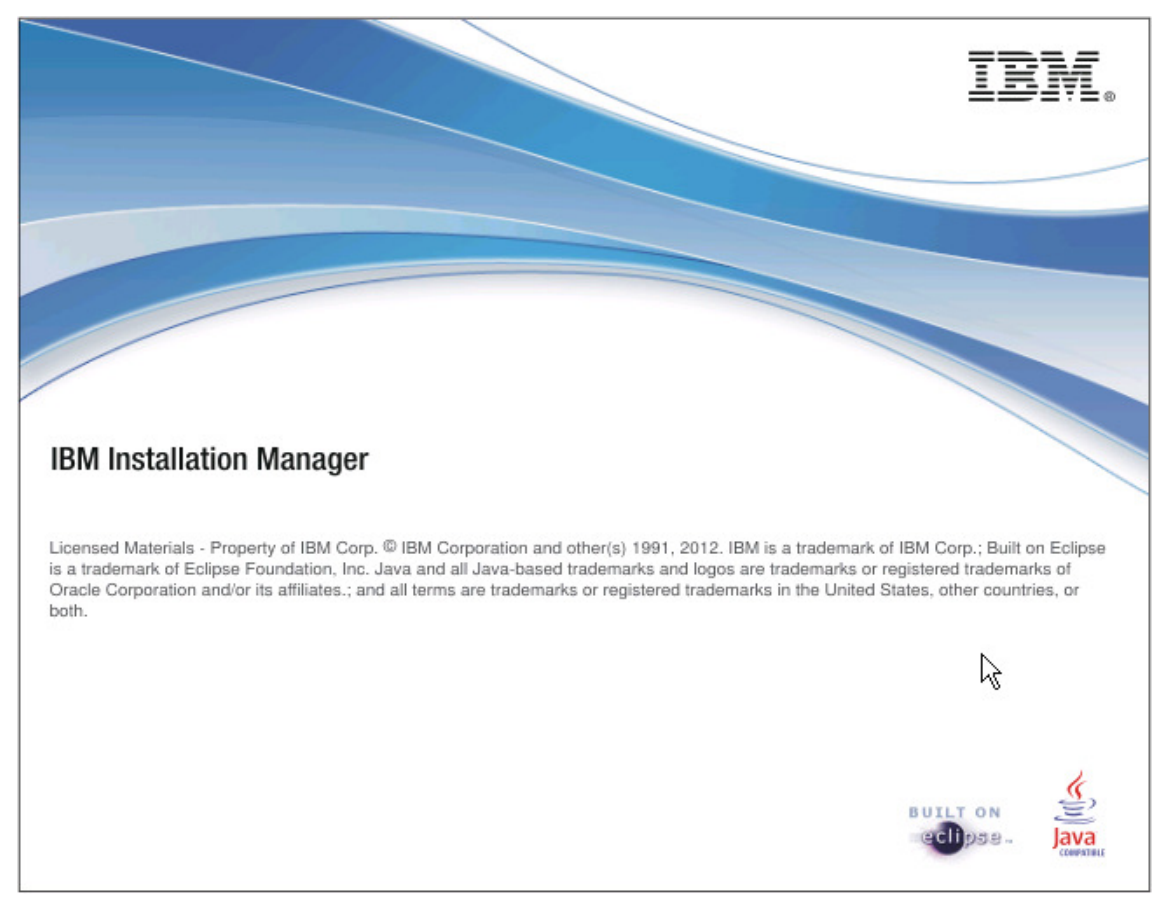

### 図 10

2. ファイル→設定を選択する

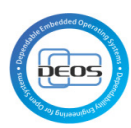

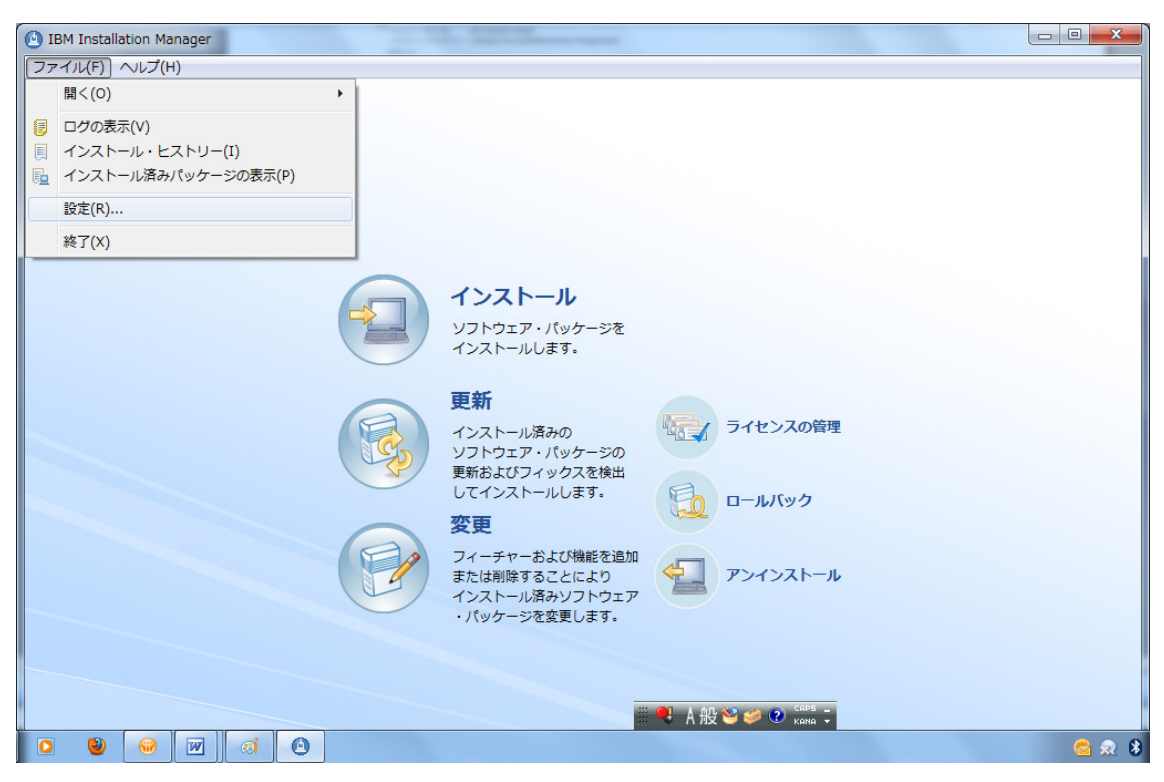

### 図 11

3. リポジトリーの追加より下記2つのリポジトリーを追加し適用ボタンを押下する

https://jazz.net/downloads/design-management/4.0.2/4.0.2/install-repository/repository/repository

https://jazz.net/downloads/rational-doors/4.0.2/4.0.2/install-repository/dng-off erings/repository

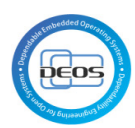

| 3M Installation Manager                                                                                                    |                                                                                                  |                                                     |
|----------------------------------------------------------------------------------------------------|--------------------------------------------------------------------------------------------------|-----------------------------------------------------|
| パッケージのインストール                                                                                                    |                                                                                                  |                                                     |
| インストールするパッケージを選択してください。                                                                                                    |                                                                                                  | 1                                                   |
| インストール・パッケージ                                                                                                    | ステータス                                                                                            | ベンダー 🔺                                              |
| ▷ 🥅 🗊 IBM Rational DOORS Next Generation クライアント                                                                                                    |                                                                                                  |                                                     |
| > 🥅 🧊 IBM Rational Rhapsody Design Management                                                                                                    | インストール済み                                                                                         | E                                                   |
| 🖻 📋 🗊 IBM Rational Rhapsody Design Manager Simulink Manual Importer                                                                                                    |                                                                                                  |                                                     |
| 🕨 📄 🧊 IBM Rational Rhapsody Design Manager インポート・エンジン                                                                                                    |                                                                                                  |                                                     |
| 🔺 💟 🧊 IBM Rational Rhapsody Design Manager クライアント拡張                                                                                                    |                                                                                                  |                                                     |
| 🔽 🕠 バージョン 4.0.2                                                                                                    | インストールされます                                                                                       |                                                     |
| IBM Rational Software Architect Design Management                                                                                                    |                                                                                                  |                                                     |
| 🕨 🔲 🎁 IBM Rational Software Architect Design Manager インポート・エンジン                                                                                                    |                                                                                                  |                                                     |
| IBM Rational Team Concert Shell                                                                                                    |                                                                                                  |                                                     |
| Image: Server in the server in the server | インストール済み                                                                                         | *                                                   |
| •                                                                                                    |                                                                                                  | 4                                                   |
| □ すべてのパージョンを表示(A)                                                                                                    | 他のバージョン、フィックス、お                                                                                  | よび拡張機能の確認(C)                                        |
| 詳細                                                                                                    |                                                                                                  |                                                     |
| IBM Rational Rhapsody Design Manager クライアント拡張 4.0.2                                                                                                    |                                                                                                  | E                                                   |
| Rhapsody Design Manager クライアント拡張をインストールすると、Design Management Serve<br>モデルを Rational Rhapsody から Design Management Server に移動し、Design Management :<br>クライアント拡張を使用して処理できます。 設計の表示と検索、設計のレビューの実行、コメントの<br>設計を他のライフサイクル・リソースにリンクすることもできます。 詳細情報                                                                                                    | er を Rational Rhapsody に接続できるようになり<br>Server に保管されたまま、それらのモデルを Rai<br>小作成、設計のマークアップを行うことや、Ration | ます。 その後で、<br>tional Rhapsody<br>al Rhapsody 内の<br>マ |
| )                                                                                                    | < 戻る(B) 次へ(M) > (1)                                                                              | レストール(II) <b>キャンセル</b>                              |
|                                                                                                    |                                                                                                  |                                                     |

| BIM Installation Manager                                                                                                    | - • ×                      |
|----------------------------------------------------------------------------------------------------|----------------------------|
| パッケージのインストール                                                                                                    |                            |
| 以下の使用条件をよくお読みください。                                                                                                    |                            |
| インストール ライセンス ロケーション フィーチャー 要約                                                                                                    |                            |
| 重要です: 注意してお読みください。                                                                                                    |                            |
| 2 つの使用 <b>許勝契約</b> が、下記に提示されます。                                                                                                    |                            |
| 1. IBM プログラム <b>評価</b> のご使用条件<br>2. IBM プログラムのご使用条件                                                                                                    |                            |
| ライセンシーが生産的使用 (評価、テスト、試行、「試行または購入」もしくはデモンストレーション以外)を目的に「プログラム」を取得する場合は、下記の<br>る」をクリックすることにより、そのまま IBM プログラムのご使用条件に問意するものとします。                                                                                                    | 「問意す                       |
| ライセンシーが評価、テスト、試行、「試行または購入」もしくはデモンストレーション(以下「評価」と総称します。)を目的として「ブログラム」を取得す<br>合は、下記の「問意する」をクリックすることにより、ライセンシーは(i)IBMブログラム評価のご使用条件(以下「評価ライセンス」といいます。)および(ii<br>グラムのご使用条件(以下「IPLA」といいます。)に何ら変更を加えることなく問意するものとします。                                                  | る <b>場</b><br>i) IBM プロ    |
| 評価ライセンスは、ライセンシーの「評価」の期間中週用されるものとします。                                                                                                    |                            |
| ライセンシーが「 <b>評価」</b> の後、調 <b>達契約</b> (例 <b>えば</b> 、IBM International Passport Advantage または IBM Passport Advantage Express 使用条件など<br>とにより、「プログラム」をそのまま使用することを選択されると(または「 <b>評価」</b> 後に使用するため「プログラム」を <b>追加収得</b> されると)、IPLA が自動 <b>的</b> に3<br>す。               | !) を <b>結</b> ぶこ<br>適用されま  |
| ILAE および IPLA <b>は同</b> 時に効力を <b>持つことはあ</b> りま <b>せん</b> 。いずれも他方を変更することはありませんし、それぞれ互いに独立しています。                                                                                                    |                            |
| この 2 つの使用 <b>許勝契約</b> の全文は、以下の通りです。                                                                                                    |                            |
| フログラム評価のご使用条件                                                                                                    |                            |
| 第 ] 章 - 共通条項                                                                                                    |                            |
| お客様がライセンシー(使用 <b>許器を受けた個人、会社、その他の法人)として本</b> 件プログラムをダウンロード、導入、複製、アクセス、「 <b>同意」</b> ボタンをクリッ<br>は使用することにより、本「プログラム評価のご使用条件」(以下「本使用条件」といいます。)に同意したものと見なされます。 お客様がライセンシーの代行<br>値用条件に <b>問意</b> する場合、お客様は、ライセンシーに太値用条件を遵守させる全緒関係を引っていることを表明お上げ、保証いただくものとします。 この値用条件 | ック、また<br>者として本<br>=に間言いた ❤ |
| <ul> <li>● 使用条件の条項に問意します(A)</li> <li>日本語 ▼ す</li> </ul>                                                                                                    | べて印刷( <u>P</u> )           |
| ○ 使用条件の条項に問意しません(D)                                                                                                    |                            |
|                                                                                                    |                            |
|                                                                                                    | キャンセル                      |
|                                                                                                    |                            |

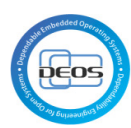

| 🕙 IBM Insta   | n Manager                                                                                                    |
|---------------|----------------------------------------------------------------------------------------------------|
| パッケー          |                                                                                                    |
| パッケー          | ループは 1 つ以上のパッケージを含むロケーションです。 いくつかの互換性のあるパッケージを共通のパッケージ・グループにインストールすること                                                                                             |
| 127           | うイセンス ロケーション フィーチャー 要約                                                                                                    |
| ○ 既存の         | <i>rージ・グ</i> ループの使用( <u>U</u> )                                                                                                    |
| ◎ 新規/         | -ジ・グループの作成( <u>C</u> )                                                                                                    |
| パッケー          | グループ名 インストール・ディレクトリー ational Rhapsody Design Manager クライアント拡張 C:\Program Files\IBM\Rational\Rhapsody\8.0                                                           |
|               |                                                                                                    |
|               |                                                                                                    |
|               |                                                                                                    |
|               |                                                                                                    |
| パッケー          | /ループ名: IBM Rational Rhapsody Design Manager クライアント拡張                                                                                                    |
| インスト          | ディレクトリー(D): C:\Program Files\IBM\Rational\Rhapsody\8.0                                                                                                    |
|               | ニィック・フィーフ奏知                                                                                                    |
| ■##41<br>共有リン | ディレクトリー: C:\Program Files\IBM\IBMIMShared ポリューム 使用可能なスペース                                                                                                    |
|               | C: 5.40 GB                                                                                                    |
|               |                                                                                                    |
|               |                                                                                                    |
|               |                                                                                                    |
|               |                                                                                                    |
|               |                                                                                                    |
|               |                                                                                                    |
|               |                                                                                                    |
| Ø             |                                                                                                    |
| 🙆 IBM Insta   | n Managor Dia                                                                                                    |
|               |                                                                                                    |
| バッケー          | (ンストール つうない) 「シストール つうない」 「シストール つうない」 「シストール つうない」 「シストール つうない」 「シストール つうない」 「シストール つうない」 「シストール つうない」 「シストール つうない」 「シストール つうない」 「シストール つうない」 「シストール つうない」 「シストール |
| 117           | ライヤンス ロケーション フィーチャー 栗約                                                                                                    |
|               |                                                                                                    |
| 翻訳            |                                                                                                    |
| 🗹 日本          | ☑ 英語(E) □ 韓国語(K) □ 中国語(簡体字)(M) □ 中国語(繁体字)(C)                                                                                                    |
|               |                                                                                                    |
|               |                                                                                                    |
|               |                                                                                                    |
|               |                                                                                                    |
|               |                                                                                                    |
|               |                                                                                                    |
|               |                                                                                                    |
|               |                                                                                                    |
|               |                                                                                                    |
|               |                                                                                                    |
|               |                                                                                                    |
|               |                                                                                                    |
|               |                                                                                                    |
|               |                                                                                                    |
|               |                                                                                                    |
|               |                                                                                                    |
|               |                                                                                                    |
|               |                                                                                                    |

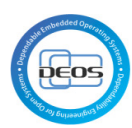

| マントート         マントート・キャーを取ります。           マントー・チャーを取ります。         アント・・・・・・・・・・・・・・・・・・・・・・・・・・・・・・・・・・・・                                                                                                    | M Installation Manager                                                                                                    |                                                                                                    |
|----------------------------------------------------------------------------------------------------|----------------------------------------------------------------------------------------------------|----------------------------------------------------------------------------------------------------|
|                                                                                                    | パッケージのインストール                                                                                                    | ~                                                                                                    |
|                                                                                                    | インストールするフィーチャーを選択します。                                                                                                    | 7-                                                                                                    |
| フィーナー         ・ 記 ● MM Rational Binapooly Design Manager 29/72×H版 40.2         ・ 定日● ● MM Rational Binapooly Design Manager 20/72×H版 40.2         ・ 定日● ● MM Rational Binapooly Design Manager 20/72×H版 40.2         ● Binapooly Design Manager 29/72×H版 40.2         ● Binapooly Design Manager 29/72×H版 40.2         ● Binapooly Design Manager 20/72×H版 40.2         ● Binapooly Design Manager 20/72×H版 40.2         ● Binapooly Design Manager 20/72×H版 40.2         ● Binapooly Design Manager 20/72×H版 40.2         ● Constant Binapooly 20/72×H版 40.2         ● Constant Binapooly 20/72×H版 40.2         ● C                                                                                                    | インストール ライセンス ロケーション フィーチャー )                                                                                                    | 要約                                                                                                    |
| ・ 「「「」」「「」」」」」」         ・ 「「」」」」         ・ 「」」         ・ 「」」         ・ 「」」         ・ 「」         ・ 「」         ・ 「」         ・ 「」         ・ 「」         ・ 「」         ・ 「」         ・ 「」         ・ 「」         ・ 「」         ・ 「」         ・ 「」         ・ 「」         ・ 「」         ・ 「」         ・ 「」         ・ 「」         ・ 「」         ・ 「」         ・ 「」         ・ 「」         ・ 「」         ・ 「」         ・ 「」         ・ 「」         ・ 「」         ・ 「」         ・ 「」         ・ 「」         ・ 「」         ・ 「」         ・ 「」         ・ 「         ・ 「         ・ 「                                                                                                    | フィーチャー                                                                                                    |                                                                                                    |
| (本) 町家の長井(5)         (アく夏田(5))         (アく夏田(5))         (アく夏田(5))         (アく夏田(5))         (アく夏田(5))         (アノスクルトの夏田(5))           MB Rational Rhappoody Design Manager 797772-1635         4.0.2         (アノスクルスクリントは気を引くなりメールデスを、Design Managerment Server tells (日本)のよりに設てきまえりになります。(日本)のないたいたいの日本)のたいの日本)のたいの日本)                                                                                                    |                                                                                                    |                                                                                                    |
|                                                                                                    |                                                                                                    |                                                                                                    |
| ・ 2 規算例のため Installation Manager によって選択      BR Patricular Manager クライアント拡張 4.0.2      Mangeond Design Manager クライアント拡張 4.0.2      Mangeond Design Manager クライアント拡張 4.0.2      Mangeond Design Manager クライアント拡張 4.0.2      F / スク・スペース電      T / ソコーム    Ag                                                                                                    | □ <b>依</b> 存 <b>関係</b> の表示( <u>S</u> )                                                                                                    | 「すべて <b>展</b> 開(E)」「すべて省略表示(C)」 「デフォルトの復元( <u>R</u> )                                                                                                    |
| HA Rational Rhapaody Design Manager クライアント接張モリストールすると、Design Management Server に Rational Rhapaody に 時間 Rhapaody から Design Management Server に Rational Rhapaody から Design Management Server に Rational Rhapaody から Design Management Server に Rational Rhapaody から Design Management Server に Rational Rhapaody から Design Management Server に Rational Rhapaody から Design Management Server に Rational Rhapaody から Design Management Server に Rational Rhapaody Design Management Server に Rational Rhapaody Design Management Server に Rational Rhapaody Design Management Server に Rational Rhapaody Design Management Server に Rational Rhapaody Design Management Server に Rational Rhapaody Design Management Server に Rational Rhapaody Design Management Server に Rational Rhapaody Design Management Server に Rational Rhapaody Design Management Server Lag (1971)                                                                                                    | ∕⊗- 従属関係のため Installation Manager によって選択                                                                                                    |                                                                                                    |
| MM Rational Rhapacody Design Manager 99イアント監領 4.0.2<br>Management Server E Rational Rhapacody から Design Management Server E Rational Rhapacody E (開催 日本) からの (日本) (日本) (日本) (日本) (日本) (日本) (日本) (日本)                                                                                                    | 詳細                                                                                                    |                                                                                                    |
| ディク・スペース集集       ボリューム       必須       一番       部       部       第       第       第       第       第       第       第       第       第       第       第       第       第       第       第       第       第       第       第       第       第       第       第       5       40       GB       4       3       1       M       5       40       GB       4       3       1       M       5       40       GB       4       3       1       M       4       3       1       M       4       3       1       M       4       3       1       M       4       3       1       M       4       3       1       M       4       3       1       M       1       1       1       1       1       1       1       1       1       1       1       1       1       1       1       1       1       1       1       1       1       1       1       1       1       1       1       1       1       1       1       1       1       1       1       1       1       1       1       1       1       1       1       1 </td <td>IBM Rational Rhapsody Design Manager クライアント拡張 4.0.2<br/>Rhapsody Design Manager クライアント拡張をインストールすると、Des<br/>その後で、モデルを Rational Rhapsody から Design Management Serr<br/>Rational Rhapsody クライアント拡張を使用して処理できます。 設計の表示</td> <td>sign Management Server を Rational Rhapsody に接続できるよ<b>う</b>になります。 🔺<br/>ver に移動し、Design Management Server に保管されたまま、それらのモデルを 📃<br/>:と検索、設計のレビューの実行、コメントの作成、設計のマークアップを行<b>うことや、 </b> 👽</td>                                                                                                    | IBM Rational Rhapsody Design Manager クライアント拡張 4.0.2<br>Rhapsody Design Manager クライアント拡張をインストールすると、Des<br>その後で、モデルを Rational Rhapsody から Design Management Serr<br>Rational Rhapsody クライアント拡張を使用して処理できます。 設計の表示 | sign Management Server を Rational Rhapsody に接続できるよ <b>う</b> になります。 🔺<br>ver に移動し、Design Management Server に保管されたまま、それらのモデルを 📃<br>:と検索、設計のレビューの実行、コメントの作成、設計のマークアップを行 <b>うことや、 </b> 👽 |
| ボリューム       必須       一号       合計       選択問題         オリソース・エリア       C:       43.71 MB       5.40 GB         インストール・ディレクトリー       C:       43.71 MB       5.40 GB         イロstallation Manager       (アントール・ディレクトリー       キャンセル         イロstallation Manager       (アントール・ディレクトリー       キャンセル         イロstallation Manager       (アントール)       キャンセル         イロstallation Manager       (アントール)       キャンセル         インストール       ライセンストール       (アントーン)       (アントーン)         シーク       アン・フィーシー       (アントーン)       (アントーン)         シーク       アーク・ション       アーク・クラン       (アーク・クラン)         ダーク       シーク       (アーク・)       (アーク・ション)         ダーク       アンク・フレクトリー: C:\Program Files\UBM\UBMIMShared       (アントーン)       (アントーン)         インストール       アンク・ク・レク・リー: C:\Program Files\UBM\UBMIMShared       (アンク・フ・レク・リー: )       (アンク・フ・レク・リー: )         パンター       -       IBM Rational Rhapsody Design Manager クライアント 絵類 40.2       (アンク・フ・ス・マース)       (アンク・ス・マース)         市場       アスケース       (日)       (アンク・ス・マース)       (日)       (日)         オオンストットリー       (日)       (日)       (日)       (日)       (日)         オオンストットリー       (日)       (日)       (日)                                                                                                    | ディスク・スペース情報                                                                                                    |                                                                                                    |
| Control Control Contro Control Control Control Control Control Control Control Control | ボリューム 必須 一時<br>共有リソース・エリア C・ 11 KB 40 20 MB                                                                                                    | 寺 合計 選択可能<br>B 40.20 MB 5.40 GB                                                                                                    |
| (家名伯) 次へ(い)、       インストール() 生ヤンセル         インストール       インストール         ペアン・コン・       クイント・ロケーション         インストール・フィン・       アイ・チャー         クーグット・ロケーション       アイ・チャー         パンケージ・       () () () () () () () () () () () () () (                                                                                                    | インストール・ディレクトリー C: 43.71 MB                                                                                                    | 43.71 MB 5.40 GB                                                                                                    |
| (東る(音) 東へ(知)→ (インストール() 年ャンセル     (ケンニール()) インストール() 年ャンセル     (ケンニンのインストール     また まま まま まま まま まま まま まま まま まま まま まま                                                                                                    |                                                                                                    |                                                                                                    |
| A Installation Manager           「シケージのインストール           器物量を確認してください。           インストール         ライビンス           ターグット・ロケーション           ア・グット・ロケーション           ア・グット・ロケーション           ア・グット・ロケーション           ア・グット・ロケーション           ア・グット・フィーン           マンストール・ディレクトリー: C:\Program Files\UBM\Rational\Rhapsody\USJ           共会トリー: ディンクトリー: C:\Program Files\UBM\BMIMShared           パックージ           パックージ           「クラー IBM Rational Rhapsody Design Manager クライアント並到 40.2           第週           ディスク・スペース電報           音能使用可能スペース           C:         5.39 GB           合計使フリロード・サイズ: 40.20 MB           合計インストール・サイズ: 40.20 MB           合計インストール・サイズ: 30.91 MB           ・ リボジトリー電報                                                                                                    |                                                                                                    | < 戻る( <u>B</u> ) 次へ( <u>N</u> ) > インストール(!) キャンセル                                                                                                    |
| A Installation Manager         (キッケ・ジのインストール         素物量を着取してください。         インストール       ライセンス         ウーゲット・ロケーション         パッケージ・グルーフミ:         パッケージ・グルーフミ:         (BM Rational Rhapsocy Design Manager クライアント放振         インストール・ディレクトリー:         パッケージ         パッケージ         パッケージ         パッケージ         パッケージ         パッケージ         パッケージ         パッケージ         パッケージ         パッケージ         パッケージ         パッケージ         パッケージ         パッケージ         パッケージ         「目 BM Rational Rhapsocy Design Manager クライアント拡張 40.2         第         第         第         第         第         第         第         第         第         第         第         第         第         第         第         第         第         第         第         第         第         第         第         第                                                                                                    |                                                                                                    | μ                                                                                                    |
| Rby = 5/02/入 トール       アクシャ・ロケーション         パンストール       5/02/ス         アクジャ・ロケーション       アイ・サー         アレクション       アイ・サー         アレクション       アイ・サー         アレクトリー・ジェン       IBM Rational Rhapsocky Design Manager クライアント拡張<br>インストール・ディレクトリー: C: (Program Files)(IBM/IBM/IBM/IBAnared<br>インタージ         アレクトリー: C: (Program Files)(IBM/IBM/IBM/IBM/IBM/IBM/IBM/IBM/IBM/IBM/                                                                                                    | M Installation Manager                                                                                                    |                                                                                                    |
|                                                                                                    | <b>パッケージのインストール</b><br>要約情報を確認してください。                                                                                                    |                                                                                                    |
| ターゲット・ロケーション<br>パッケージ・グループ名: IBM Rational Rhapsody Design Manager クライアント拡張<br>インストール・ディレクトリー: C:\Program Files\IBM\Rational\Rhapsody\8.0<br>共有リソース・ディレクトリー: C:\Program Files\IBM\IBMIMShared<br>パッケージ<br>パッケージ<br>「パッケージ<br>「 IBM Rational Rhapsody Design Manager クライアント拡張 4.0.2<br>■                                                                                                    | インストール ライセンス ロケーション フィーチャー                                                                                                    | 要約                                                                                                    |
| パッケージ・グループ名: IBM Rational Rhapsody Design Manager クライアント拡張<br>インストール・ディレクトリー: C:\Program Files\IBM\Rational\Rhapsody\8.0<br>共有リッース・ディレクトリー: C:\Program Files\IBM\IBMIMShared<br>パッケージ<br>パッケージ<br>- □ IBM Rational Rhapsody Design Manager クライアント拡張 4.0.2<br>- □ IBM Rational Rhapsody Design Manager クライアント拡張 4.0.2<br>- □ - □ IBM Rational Rhapsody Design Manager クライアント<br>- □ - □ IBM Rational Rhapsody Design Manager クライアント<br>- □ - □ - □ - □ - □ - □ - □ - □ - □ - □                                                                                                    | ター <b>ゲ</b> ット・ロケーション                                                                                                    |                                                                                                    |
| (Kッケージ<br>「バッケージ<br>「③ IBM Rational Rhapsody Design Manager クライアント拡張 4.0.2                                                                                                    | バッケージ・グループ名: IBM Rational Rhapsody Design Manag<br>インストール・ディレクトリー: C:\Program Files\IBM\Rational\Rhaps<br>共有リソース・ディレクトリー: C:\Program Files\IBM\IBMIMShared                                                     | .er クライアント拡張<br>∞dy\8.0                                                                                                    |
| バッケージ<br>■ ③ IBM Rational Rhapsody Design Manager クライアント拡張 4.0.2<br>■ ◎<br>■ ◎<br>■ ◎<br>■ 章<br>■ 章                                                                                                    | パッケージ                                                                                                    |                                                                                                    |
| ■ ● ■ IBM Rational Rhapsody Design Manager クライアント拡張 4.0.2<br>■ ■ ■ ■ ■ ■ ■ ■ ■ ■ ■ ■ ■ ■ ■ ■ ■ ■ ■                                                                                                     | パッケージ                                                                                                    |                                                                                                    |
| 原晩 ディスク・スペース情報<br>言本語、英語 合計使用可能スペース<br>C: 5.39 GB<br>合計ダウンロード・サイズ: 40.20 MB<br>合計グウンロード・サイズ: 40.20 MB<br>合計インストール・サイズ: 83.91 MB<br>ト リポジトリー情報                                                                                                    | — 🧊 IBM Rational Rhapsody Design Manager クライアント拡張 4.0                                                                                                    | 0.2                                                                                                    |
| 示規<br>示規<br>示すスク・スペース情報<br>合計使用可能スペース<br>C: 5.39 GB<br>合計ダウンロード・サイズ: 40.20 MB<br>合計グンロード・サイズ: 40.20 MB<br>合計インストール・サイズ: 83.91 MB<br>ト リポジトリー情報                                                                                                    |                                                                                                    |                                                                                                    |
| 示成 ディスク・スペース情報 合計使用可能スペース て 、 5.39 GB 合計ダウンロード・サイズ: 40.20 MB 合計インストール・サイズ: 40.21 MB ・ リポジトリー情報                                                                                                    |                                                                                                    |                                                                                                    |
| 景晩 ディスク・スペース情報<br>言本語,英語 合計使用可能スペース<br>C: 5.39 GB<br>合計ダウンロード・サイズ: 40.20 MB<br>合計ダウンロード・サイズ: 40.20 MB<br>合計グウンロード・サイズ: 83.91 MB<br>ト リポジトリー情報                                                                                                    |                                                                                                    |                                                                                                    |
| 原晩 ディスク・スペース情報<br>合計使用可能スペース<br>合計使用可能スペース<br>C: 5.39 GB<br>合計ダウンロード・サイズ: 40.20 MB<br>合計ダウンロード・サイズ: 40.20 MB<br>合計インストール・サイズ: 83.91 MB<br>→ リポジトリー情報                                                                                                    |                                                                                                    |                                                                                                    |
| 示えク・スペース情報<br>示えク・スペース情報<br>合計使用可能スペース<br>C: 5.39 GB<br>合計ダウンロード・サイズ: 40.20 MB<br>合計インストール・サイズ: 40.20 MB<br>合計インストール・サイズ: 83.91 MB<br>→ リポジトリー情報                                                                                                    |                                                                                                    |                                                                                                    |
| 景晩 ディスク・スペース情報<br>合計使用可能スペース<br>C: 5.39 GB<br>合計ダウンロード・サイズ: 40.20 MB<br>合計インストール・サイズ: 83.91 MB<br>> リポジトリー情報                                                                                                    |                                                                                                    |                                                                                                    |
| 東純 ディスク・スペース情報 合計使用可能スペース C: 5.39 GB 合計ダウンロード・サイズ: 40.20 MB 合計インストール・サイズ: 83.91 MB ・ リポジトリー情報                                                                                                    |                                                                                                    |                                                                                                    |
| は<br>環境 ディスク・スペース情報<br>合計使用可能スペース<br>C: 5.39 GB<br>合計ダウンロード・サイズ: 40.20 MB<br>合計ダウンロード・サイズ: 40.20 MB<br>合計インストール・サイズ: 83.91 MB<br>▶ リポジトリー情報                                                                                                    |                                                                                                    |                                                                                                    |
| 日本區, 芙蓉<br>日本區, 芙蓉<br>日本區, 芙蓉<br>○計グウンロード・サイズ: 40.20 MB<br>合計グウンロード・サイズ: 40.20 MB<br>合計インストール・サイズ: 83.91 MB<br>> リポジトリー賞報<br>○ (N) > 「インストール(1)」 キャンセル                                                                                                    | 環境                                                                                                    | ディスク・スペース情報                                                                                                    |
| C: 5.39 GB<br>合計ダウンロード・サイズ: 40.20 MB<br>合計インストール・サイズ: 83.91 MB<br>▶ リポジトリー情報<br>マストール(1) キャンセル     マストール(1) キャンセル     マストール(1) チャンセル     マストール(1) チャンセル     マストール(1) マストール(1) キャンセル     マストール(1) マストール(1) マストール(1) マストール(1)     マストール(1) マストール(1) マストール(1)     マストール(1) マストール(1)     マストール(1) マストール(1)     マストール(1)      マストール(1)      マストール(1)      マストール(1)      マストール      マストール      マストール(1)      マストール(1)      マストール      マストール      マストール      マストール      マストール                                                                                                    | 日本語, 英語                                                                                                    | 合計使用可能スペース                                                                                                    |
| 合計ダウンロード・サイズ: 40.20 MB<br>合計インストール・サイズ: 83.91 MB<br>▶ リポジトリー情報                                                                                                    |                                                                                                    | C: 5.39 GB                                                                                                    |
| ▶ リポジトリー情報 <                                                                                                    |                                                                                                    | 合計ダウンロード・サイズ: 40.20 MB<br>合計インストール・サイズ: 83.91 MB                                                                                                    |
| < 戻る(B) 次へ(N) > インストール(1) キャンセル                                                                                                    | ▶ リポジトリー情報                                                                                                    |                                                                                                    |
|                                                                                                    |                                                                                                    |                                                                                                    |
|                                                                                                    |                                                                                                    |                                                                                                    |

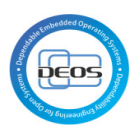

| 🕑 IBM Installation Manager                                                                                                    |                 |
|----------------------------------------------------------------------------------------------------|-----------------|
| パッケージのインストール                                                                                                    | -               |
| <b>ノノ</b> パッケージがインストールされました。 <u>ログ・ファイルの表示</u>                                                                                                    |                 |
| インストールされたパッケージ:                                                                                                    |                 |
| <ul> <li>□ <sup>1</sup>% IBM Rational Rhapsody Design Manager クライアント拡張</li> <li>() IBM Rational Rhapsody Design Manager クライアント拡張 4.0.2</li> </ul> |                 |
|                                                                                                    |                 |
|                                                                                                    |                 |
|                                                                                                    |                 |
|                                                                                                    |                 |
|                                                                                                    |                 |
|                                                                                                    |                 |
|                                                                                                    |                 |
| 注: パッケージがロールバックをサポートする場合、一時ディレクトリーには、インストール済みパッケージの<br>ールバック・ファイルが含まれます。 これらのファイルは、 <u>ロールバックのファイル</u><br>設定ページで削除できます。                           |                 |
| 0                                                                                                    | <b>終</b> 了(E) ) |

# 7 Rational Rhapsody D-Case 拡張のインストール

# 7.1 Rational Rhapsody 用のプラグインのコピー

Rational Rhapsody をインストールしたフォルダ C:¥Program Files¥IBM¥Rational¥ Rhapsody¥8.0.x (x はバージョン名)の下に DCaseProfile2\_xxxxxx.zip (xxxxxx は日付 を示す英数字)を解凍する。

| <b>2</b> 8.0.2                  |                         |                                            | _ 🗆 🗙    |
|---------------------------------|-------------------------|--------------------------------------------|----------|
| 編集(E) 表示(V) お                   | 気に入り(A) ツール(T) ヘルプ(H)   |                                            | <b></b>  |
| 🔇 हठ - 🌍 - 🏂 🔎 t                | 黄索 🝺 フォルダ 🎫             |                                            |          |
| :アドレス(D) (C:¥Program Files¥IBM¥ | Rational¥Rhapsody¥8.0.2 |                                            | 🖌 🄁 移動   |
| フォルダ ×                          | 名前 🔺                    | サイズ 更新日時                                   | 種類       |
| 🖃 🛅 Rhapsody 📃 🔼                | 🛅 AddOn                 | 2013/06/04 13:39                           | ファイル フォノ |
| 🕀 🧰 7.5.1                       | 🛅 ApplicationServer     | 2013/06/04 13:35                           | ファイル フォノ |
| H 🛅 7.5.3                       | 🛅 cn                    | 2013/06/04 13:35                           | ファイル フォノ |
| H 🛅 7.6                         | 🛅 DCaseProfile2         | 2013/06/24 15:57                           | ファイル フォノ |
| 🕀 🧰 8.0                         | Doc                     | 2013/06/04 13:33                           | ファイル フォノ |
| 🖃 🧰 8.0.2                       | 🛅 Dojo                  | 2013/06/04 13:35                           | ファイル フォノ |
| 🕀 🫅 AddOn                       | 🛅 Eclipse               | 2013/06/04 13:36                           | ファイル フォノ |
| 🕀 🛅 ApplicationServer           | 🛅 Gateway               | 2013/06/04 13:34                           | ファイル フォノ |
| 🛅 cn                            | 🛅 Harmony Toolkit       | 2013/06/04 13:44                           | ファイル フォノ |
| 🕀 🛅 DCaseProfile2               | 🛅 ja                    | 2013/06/04 13:38                           | ファイル フォノ |
| 🕀 🫅 Doc 📖                       | 🛅 jre                   | 2013/06/04 13:36                           | ファイルフォル  |
|                                 | <u>~</u>                | 0010 /02 /04 10.00                         |          |
| 1 個のオブジェクトを選択                   |                         | 📰 🚽 די די די די די די די די די די די די די | g        |

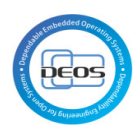

# 8 D-Case Editor への OSLC アドオンのインストール

### 8.1 Java のインストール

Eclipse は JAVA ランタイム 6 以上を必要とする。

下記 URL より Java ランタイムのインストーラをダウンロードし、Java 仮想マシンをイン ストールする。

http://www.java.com/ja/download/

### 8.2 Eclipse のインストール

8.2.1 Eclipse のダウンロード

下記の URL より Eclipse 3.7(Indigo), Eclipse IDE for Java Developers のパッケージを ダウンロードする。

http://www.eclipse.org/downloads/packages/release/indigo/sr2

#### 8.2.2 Eclipse の解凍

ダウンロードによって取得した Zip ファイルを任意のフォルダに解凍する。

### 8.2.3 プラグインのインストール

Eclipse 上で D-Case エディタを実行するための必須ファイルを追加する。

Eclipse を起動します。Workspace の場所は任意に選択。

 $Help \rightarrow Install New Software...を選択。$ 

| a Java - Eclipse                                    |                                                                                                    |               |
|-----------------------------------------------------|----------------------------------------------------------------------------------------------------|---------------|
| <u>File Edit Navigate Search Project Run Window</u> | Help                                                                                                    |               |
| 🛞 Welcome 🕱                                         | Welcome                                                                                                    | 👌 🗇 🗛 🗛 🔛 🖷 🖶 |
| Welcome to the Eclipse IDE for Java                 | <ul> <li>Help Contents</li> <li>Search</li> <li>Dynamic Help</li> </ul>                                     |               |
|                                                     | Key Assist     Ctrl+Shift+L       Tips and Tricks     %       Report Bug or Enhancement        Cheat Sheets |               |
|                                                     | Check for <u>U</u> pdates<br>Install New <u>S</u> oftware<br>Eclipse <u>M</u> arketplace                    |               |
|                                                     | About Eclipse                                                                                               |               |
|                                                     |                                                                                                    |               |
|                                                     |                                                                                                    |               |

Work with:で Indigo を選択し、一覧に表示された Modeling を展開します

| ■ Install                                                                                 |                                                                                            |
|-------------------------------------------------------------------------------------------|--------------------------------------------------------------------------------------------|
| Available Software<br>Check the items that you wish to install.                           |                                                                                            |
| Work with: Indigo - http://download.eclipse.org/releases/indigo                           | Add Find more software by working with the <u>"Available Software Sites</u> " preferences. |
| type filter text                                                                          |                                                                                            |
| Name                                                                                      | Version                                                                                    |
|                                                                                           |                                                                                            |
| WU LINUX 100IS     Wobile and Device Development                                          |                                                                                            |
| 🔲 🏟 Acceleo SDK                                                                           | 3.1.3.v20120214-0359                                                                       |
| 🔲 🖗 AMP All-In-One SDK (Incubation) [w/o AGF3D]                                           | 0.9.0.v20110610-0008                                                                       |
|                                                                                           | •                                                                                          |
| Select All                                                                                |                                                                                            |
| Details                                                                                   |                                                                                            |
|                                                                                           | ÷                                                                                          |
| Show only the latest versions of available software                                       | Hide items that are already installed                                                      |
|                                                                                           | What is <u>already installed</u> ?                                                         |
| Show only software applicable to target environment                                       |                                                                                            |
| $\overline{\mathbb{V}}$ Contact all update sites during install to find required software |                                                                                            |
| (?) < <u>B</u> ack                                                                        | Next > Einish Cancel                                                                       |

Graphic Modeling Framework(GMF) Runtime 及び OCL End User SDK をチェックして Next ボタンで先に進む。

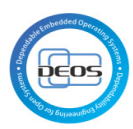

| a Install                                                                                                    |                                                                                                    |
|----------------------------------------------------------------------------------------------------|----------------------------------------------------------------------------------------------------|
| Available Settware                                                                                                    |                                                                                                    |
| Check the items that you wish to install                                                                                                    |                                                                                                    |
| check the rearra that you wan to install.                                                                                                    |                                                                                                    |
|                                                                                                    |                                                                                                    |
| Work with: Indigo - http://download.eclipse.org/releases/indigo                                                                                                    | ▼ <u>A</u> dd                                                                                                    |
|                                                                                                    | Find more software by working with the <u>"Available Software Sites"</u> preferences.                                                                                                    |
| type filter text                                                                                                    |                                                                                                    |
| Name                                                                                                    | Version                                                                                                    |
| 🔲 🖗 Graphical Editing Framework Zest Visualization Toolkit SDK                                                                                                    | 1.3.0.v20110425-2050-67C18COMPIAKSVKGQaRTQTiSN8WP                                                                                                    |
| 🔲 🖗 Graphical Modeling Framework (GMF) Notation SDK                                                                                                    | 1.5.0.v20110426-2159-47D08xGD6ExNBM7CIJa3CIKK9t84                                                                                                    |
| Graphical Modeling Framework (GMF) Runtime      Graphical Modeling Framework (CMF) Runtime Examples                                                                                                    | 1.5.0.v20110607-1200-7d9Q/HFYnmMEynz0X0qrbsDiK281                                                                                                    |
| Graphical Modeling Framework (GMF) Runtime Examples                                                                                                    | 1.5.0.v20110607-1200-67N09E9QnChoWswz-3wf_rz0kQ8Y                                                                                                    |
| 🔲 🖗 Graphiti (Incubation)                                                                                                    | 0.8.2.v20120215-0845                                                                                                    |
| · [ ·                                                                                                    | •                                                                                                    |
| Select All Deselect All 1 item select                                                                                                    | ed                                                                                                    |
|                                                                                                    |                                                                                                    |
| Details                                                                                                    |                                                                                                    |
|                                                                                                    | ÷                                                                                                    |
| Show only the latest versions of available software                                                                                                    | Hide items that are already installed                                                                                                    |
| Crown items by category                                                                                                    | What is already installed?                                                                                                    |
| Characteris by category                                                                                                    | what is <u>arready instaned</u> ?                                                                                                    |
| Snow only software applicable to target environment                                                                                                    |                                                                                                    |
| <u>Contact all update sites during install to find required software</u>                                                                                                    |                                                                                                    |
|                                                                                                    |                                                                                                    |
|                                                                                                    |                                                                                                    |
|                                                                                                    |                                                                                                    |
| < Back                                                                                                    | <u>Next &gt;</u> <u>Finish</u> Cancel                                                                                                    |
|                                                                                                    |                                                                                                    |
| A Install                                                                                                    |                                                                                                    |
| Install     Available Software                                                                                                    |                                                                                                    |
| Tinstall  Available Software  Check the items that you wish to install                                                                                                    |                                                                                                    |
| Install      Available Software      Check the items that you wish to install.                                                                                                    |                                                                                                    |
| Tinstall  Available Software  Check the items that you wish to install.  Understand to be a set of the set of the set of |                                                                                                    |
| The install  Available Software Check the items that you wish to install.  Work with: Indigo - http://download.eclipse.org/releases/indigo                                                                                                    | Add                                                                                                    |
| The install  Available Software Check the items that you wish to install.  Work with: Indigo - http://download.eclipse.org/releases/indigo                                                                                                    | Add Find more software by working with the <u>"Available Software Sites</u> " preferences.                                                                                                    |
| Tinstall  Available Software Check the items that you wish to install.  Work with: Indigo - http://download.eclipse.org/releases/indigo  type filter text                                                                                                    | Add  Find more software by working with the <u>"Available Software Sites"</u> preferences.                                                                                                    |
| Install  Available Software Check the items that you wish to install.  Work with: Indigo - http://download.eclipse.org/releases/indigo  type filter text Name                                                                                                    | Add Find more software by working with the "Available Software Sites" preferences. Version                                                                                                    |
| The install  Available Software Check the items that you wish to install.  Work with: Indigo - http://download.eclipse.org/releases/indigo  type filter text Name                                                                                                    | Add Find more software by working with the "Available Software Sites" preferences.  Version 2.0.1.v201108020809                                                                                                    |
| The install  Available Software Check the items that you wish to install.  Work with: Indigo - http://download.eclipse.org/releases/indigo  type filter text Name  Row MWE 2 language SDK Row MWE 2 runtime SDK                                                                                                    | Add  Find more software by working with the "Available Software Sites" preferences.  Version 2.0.1.v201108020809 2.0.1.v201108020506                                                                                                    |
| Install   Available Software   Check the items that you wish to install.     Work with:   Indigo - http://download.eclipse.org/releases/indigo     type filter text     Name         MWE 2 language SDK           MWE 2 runtime SDK           MWE 2DK                                                                                                    | Add  Find more software by working with the "Available Software Sites" preferences.  Version 2.0.1.v201108020809 2.0.1.v201108020506 1.1.1.v201108020506 1.1.1.v201108020506 1.1.0.201108020506 1.1.0.20110802050 1.1.0.20110802050 1.1.0.20110802050 1.1.0.2011080 1.1.0.201108 1.1.0.20110 1.1.0.201 1.1.0.201 1.1.0 |
| Install   Available Software   Check the items that you wish to install.     Work with:   Indigo - http://download.eclipse.org/releases/indigo     type filter text     Name   Image: Image: Imag                                                                                                    | ▲dd  Find more software by working with the "Available Software Sites" preferences.   Version  2.0.1.v201108020809  2.0.1.v201108020506  1.1.1.v201108020506  4.0.0.v20111221-2122  3.1 2.v012020-6605                                                                                                    |
| <ul> <li>Install</li> <li>Available Software         Check the items that you wish to install.         Work with: Indigo - http://download.eclipse.org/releases/indigo         type filter text         type filter text         Name         Image: Image: Imag</li></ul>                                     | ▲dd  Find more software by working with the "Available Software Sites" preferences.                                                                                                    |
| <ul> <li>Install</li> <li>Available Software         Check the items that you wish to install.     </li> <li>Work with: Indigo - http://download.eclipse.org/releases/indigo</li> <li>type filter text</li> <li>type filter text</li> <li>Name         MWE 2 language SDK         MWE 2 runtime SDK         MWE 2 runtime SDK         MWE SDK         MWE SDK         MWE SDK         MWE SDK         MVE SDK         MOLE Lend User SDK         MOLE Lend User SDK<!--</td--><td>Add  Find more software by working with the "Available Software Sites" preferences.</td></li></ul>                                                                                                    | Add  Find more software by working with the "Available Software Sites" preferences.                                                                                                    |
| Install   Available Software   Check the items that you wish to install.   Work with: Indigo - http://download.eclipse.org/releases/indigo   type filter text   Name    MWE 2 language SDK      MWE 2 language SDK      MWE 2 runtime SDK      MWE SDK      Wet4j Signalling Platform SDK     Ø OCL End User SDK      Ø OCL Examples and Editors                                                                                                    | Add  Find more software by working with the "Available Software Sites" preferences.                                                                                                    |
| <ul> <li>♦ Install</li> <li>Available Software Check the items that you wish to install.</li> <li>Work with: Indigo - http://download.eclipse.org/releases/indigo</li> <li>type filter text</li> <li>Name         <ul> <li>♦ MWE 2 language SDK</li> <li>♦ MWE 2 runtime SDK</li> <li>♦ MWE 5DK</li> <li>♦ MWE 5DK</li> <li>♦ OCL End User SDK</li> <li>♦ OCL Examples and Editors</li> <li>✓</li></ul></li></ul>                                                                                                    | Add  Find more software by working with the "Available Software Sites" preferences.   Version  2.0.1.v201108020809  2.0.1.v201108020506  1.1.1.v201108020506  4.0.0.v20111221-2122  3.1.2.v20120206-0606  3.1.2.v20120206-0606                                                                                                    |
| Install   Available Software   Check the items that you wish to install.   Work with:   Indigo - http://download.eclipse.org/releases/indigo   type filter text   Name         MWE 2 language SDK            MWE 2 runtime SDK            MWE SDK            OCL End User SDK           OCL End User SDK           Qelect All           Details                                                                                                    | Add  Find more software by working with the "Available Software Sites" preferences.  Version 2.0.1.v201108020809 2.0.1.v201108020506 1.1.1.v201108020506 4.0.0.v20111221-2122 3.1.2.v20120206-0606 3.1.2.v20120206-0606 3.1.2.v2012006-0606 3.1.2.v2012006-0606 3.1.2.v2012006-0606 3.1.2.v2012006-0606 3.1.2.v2012006-060                                                                                                    |
| Install  Available Software Check the items that you wish to install.  Work with: Indigo - http://download.eclipse.org/releases/indigo  type filter text Name  MWE 2 language SDK  MWE 2 runtime SDK  MWE 2 runtime SDK  MWE SDK  MWE SDK  MUE 2 OCL End User SDK  MUE 2 OCL End User SDK  MUE 2 OCL  | Add  Find more software by working with the "Available Software Sites" preferences.  Version 2.0.1.v201108020809 2.0.1.v201108020506 1.1.1.v201108020506 4.0.0.v20111221-2122 3.1.2.v20120206-0606 3.1.2.v20120206-0606 3.1.2.v2012006-0606 3.1.2.v2012006-0606 3.1.2.v2012006-0606 3.1.2.v2012006-0606 3.1.2.v2012006-0606 3.1.2.v2012006-0606 3.1.2.v2012006-060                                                                                                    |
| Install  Available Software Check the items that you wish to install.  Work with: Indigo - http://download.eclipse.org/releases/indigo  type filter text Name  MWE 2 language SDK  MWE 2 runtime SDK  MWE 2 runtime SDK  MWE SDK  MWE SDK  Source SDK  Source Source SDK  Source Source  | Add  Find more software by working with the "Available Software Sites" preferences.  Version 2.0.1.v201108020809 2.0.1.v201108020506 1.1.1.v201108020506 4.0.0.v20111221-2122 3.1.2.v20120206-0606 3.1.2.v20120206-0606                                                                                                    |
| Install   Available Software   Check the items that you wish to install.   Work with: Indigo - http://download.eclipse.org/releases/indigo   type filter text     Name    MWE 2 language SDK  MWE 2 runtime SDK   MWE SDK      MWE SDK      MWE SDK      MWE SDK      MWE SDK      MUE 2 Language SDK     MWE 2 runtime SDK      MWE SDK      Select All    Details     Image: Solution of available software                                                                                                    | Add Find more software by working with the "Available Software Sites" preferences.  Version 2.0.1.v201108020809 2.0.1.v201108020506 1.1.1.v201108020506 4.0.0.v20111221-2122 3.12.v20120206-0606 3.1.2.v20120206-0606 3.1.2.v20120206-0606 ted                                                                                                    |
| Install   Available Software   Check the items that you wish to install.   Work with: Indigo - http://download.eclipse.org/releases/indigo   type filter text     Name    MWE 2 language SDK  MWE 2 runtime SDK   MWE SDK    MWE SDK      MWE SDK      MWE SDK      MWE SDK      MWE SDK      MWE SDK      MWE SDK      Select All    Details      Image:   Image:   Show only the latest versions of available software   Image:   Image:   Image:   Image:                                                                                                    | Add Find more software by working with the "Available Software Sites" preferences.  Version 2.0.1.v201108020809 2.0.1.v201108020506 1.1.1.v201108020506 4.0.0.v20111221-2122 3.1.2.v20120206-0606 3.1.2.v20120206-0606 3.1.2.v20120206-0606 ted                                                                                                    |
| Install   Available Software   Check the items that you wish to install.   Work with: Indigo - http://download.eclipse.org/releases/indigo   type filter text     Name    MWE 2 language SDK  MWE 2 runtime SDK   MWE SDK   MWE SDK    MWE SDK     MWE SDK      MWE DCL End User SDK <p< td=""><td>Add  Find more software by working with the "Available Software Sites" preferences.  Version 2.0.1.v201108020809 2.0.1.v201108020506 1.1.1.v201108020506 4.0.0.v20111221-2122 3.1.2.v20120206-0606 3.1.2.v20120206-0606 3.1.2.v20120206-0606 ted</td></p<>                                                                                                    | Add  Find more software by working with the "Available Software Sites" preferences.  Version 2.0.1.v201108020809 2.0.1.v201108020506 1.1.1.v201108020506 4.0.0.v20111221-2122 3.1.2.v20120206-0606 3.1.2.v20120206-0606 3.1.2.v20120206-0606 ted                                                                                                    |
| <ul> <li>Install</li> <li>Available Software         Check the items that you wish to install.     </li> <li>Work with: Indigo - http://download.eclipse.org/releases/indigo     </li> <li>type filter text         Name             MWE 2 language SDK             MWE 2 runtime SDK             MWE 2 runtime SDK             MWE SDK             MWE SDK             MWE SDK             MWE OCL End User SDK             OCL End User SDK             OCL End User SDK             OCL Examples and Editors             Image: Select All             Details             Obtains by category             Show only the latest versions of available software             Group items by category             Show only software applicable to target environment             Gontact all update sites during install to find required software</li></ul>                                                                                                    | Add  Find more software by working with the "Available Software Sites" preferences.  Version 2.0.1.v201108020809 2.0.1.v201108020506 1.1.1.v201108020506 1.1.1.v20110202066 3.1.2.v20120206-0606 3.1.2.v20120206-0606 3.1.2.v20120206-0606 ted                                                                                                    |
| <ul> <li>Install</li> <li>Available Software Check the items that you wish to install.</li> <li>Work with: Indigo - http://download.eclipse.org/releases/indigo</li> <li>type filter text</li> <li>Name         <ul> <li>MWE 2 language SDK</li> <li>MWE 2 runtime SDK</li> <li>MWE SDK</li> <li>MWE SDK</li> <li>CLE End User SDK</li> <li>OCL End User SDK</li> <li>OCL Examples and Editors</li> </ul> </li> <li>Select All Deselect All 2 items select</li> <li>Details</li> <li>Show only the latest versions of available software</li> <li>Group items by category</li> <li>Show only software applicable to target environment</li> <li>Contact all update sites during install to find required software</li> </ul>                                                                                                    | Add  Find more software by working with the "Available Software Sites" preferences.  Version 2.0.1.v201108020809 2.0.1.v201108020506 1.1.1.v201108020506 1.1.1.v201120206-0606 3.1.2.v20120206-0606 3.1.2.v2012006-0606 3.1.2.v2012006-0606 3.1.2.v2012006-0606 3.1.2.v2012006-0606 3.1.2.v2012006-0606 3.1.2.v2012006-060                                                                                                    |
| Install   Available Software   Check the items that you wish to install.   Work with: Indigo - http://download.eclipse.org/releases/indigo   type filter text     Name    MWE 2 language SDK     MWE 2 runtime SDK     MWE 5DK     MWE 5DK     MWE 5DK     MWE 5DK     MWE 5DK     MWE 5DK     MWE 5DK     MWE 5DK     MWE 5DK     MWE 5DK     MWE 5DK     Solution of the state state sta                                                                                                    | Add  Find more software by working with the "Available Software Sites" preferences.  Version 2.0.1.v201108020809 2.0.1.v201108020506 1.1.1.v201108020506 1.1.1.v201108020506 3.1.2.v20120206-0606 3.1.2.v20120206-0606 3.1.2.v2012006-060                                                                                                    |
| <ul> <li>Install</li> <li>Available Software         Check the items that you wish to install.     </li> <li>Work with: Indigo - http://download.eclipse.org/releases/indigo     </li> <li>type filter text         Name             Name             MWE 2 language SDK             Second MWE 2 runtime SDK             Second MWE 2 runtime SDK             Show only the latest versions of available software             Show only software applicable to target environment             Contact all update sites during install to find required software</li></ul>                                                                                                    | Add  Find more software by working with the "Available Software Sites" preferences.  Version 2.0.1.v201108020809 2.0.1.v201108020506 1.1.1.v201108020506 1.1.1.v201108020506 3.1.2.v20120206-0606 3.1.2.v20120206-0606 3.1.2.v2012006-060                                                                                                    |
| <ul> <li>Install</li> <li>Available Software Check the items that you wish to install.</li> <li>Work with: Indigo - http://download.eclipse.org/releases/indigo</li> <li>type filter text</li> <li>Name         <ul> <li>MWE 2 language SDK</li> <li>MWE 2 runtime SDK</li> <li>MWE 2 runtime SDK</li> <li>MWE 5DK</li> <li>MWE 5DK</li> <li>MWE 50K</li> <li>MWE 2000</li> <li>CL End User SDK</li> <li>Select All</li> <li>Details</li> </ul> </li> <li>Install</li> <li>Show only the latest versions of available software</li> <li>Group items by category</li> <li>Show only software applicable to target environment</li> </ul> <li> <ul> <li>Contact all update sites during install to find required software</li> </ul> </li>                                                                                                    | Add  Find more software by working with the "Available Software Sites" preferences.  Version  2.0.1.v201108020809  2.0.1.v201108020506  1.1.1.v201108020506  4.0.0.v20111221-2122  3.1.2.v20120206-0606  3.1.2.v20120206-0606  3.1.2.v20120206-0606  3.1.2.v20120206-0606                                                                                                    |

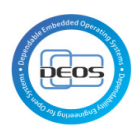

### Next ボタンで先に進む

| Sinstall Sector                                      |                               |             |
|------------------------------------------------------|-------------------------------|-------------|
| Install Details<br>Review the items to be installed. |                               |             |
| Name                                                 | Version                       | Id          |
| 🖗 Graphical Modeling Framework (GMF) Runtime         | 1.5.0.v20110607-1200-7d9Q7HFY | org.eclipse |
| CL End User SDK                                      | 3.1.2.v20120206-0606          | org.eclipse |
| < III                                                |                               | 4           |
| Size: Unknown                                        |                               |             |
| Details                                              |                               |             |
|                                                      |                               | *           |
| (?) < <u>Back</u> Next >                             | inish Cancel                  |             |

ライセンスに同意することを選択し、Finish ボタンを押す。

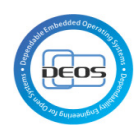

| a Install                                                                                    |                                                                                                    |
|----------------------------------------------------------------------------------------------|----------------------------------------------------------------------------------------------------|
| Review Licenses Licenses must be reviewed and accepted before the software can be installed. |                                                                                                    |
| Licenses:                                                                                    | License text:                                                                                                    |
| Eclipse Foundation Software User Agreement                                                   | Eclipse Foundation Software User Agreement<br>February 1, 2011<br>Usage Of Content<br>THE ECLIPSE FOUNDATION MAKES AVAILABLE SOFTWARE,<br>DOCUMENTATION, INFORMATION AND/OR<br>OTHER MATERIALS FOR OPEN SOURCE PROJECTS (COLLECTIVELY<br>"CONTENT").<br>USE OF THE CONTENT IS GOVERNED BY THE TERMS AND<br>CONDITIONS OF THIS<br>AGREEMENT AND/OR THE TERMS AND CONDITIONS OF LICENSE<br>AGREEMENTS OR<br>NOTICES INDICATED OR REFERENCED BELOW. BY USING THE<br>CONTENT, YOU<br>AGREE THAT YOUR USE OF THE CONTENT IS GOVERNED BY THIS<br>AGREEMENT<br>AND/OR THE TERMS AND CONDITIONS OF ANY APPLICABLE<br>LICENSE AGREEMENTS<br>OR NOTICES INDICATED OR REFERENCED BELOW. IF YOU DO<br>NOT AGREE TO THE<br>TERMS AND CONDITIONS OF THIS AGREEMENT AND THE TERMS<br>AND CONDITIONS |
| ? < <u>B</u> ack Next                                                                        | > <u>Einish</u> Cancel                                                                                                    |

プラグインのインストールが始まり、終了すると再起動の確認が出ますので Eclipse を再起 動する。

問題なく起動した場合は一度 Eclipse を終了する。

### 8.3 D-Case Editor のインストール

<u>http://www.il.is.s.u-tokyo.ac.jp/deos/dcase/Download.html</u>から D-Case Editor binary を ダウンロードし、Eclipse のインストールフォルダ配下にある dropins フォルダにコピーす る。

### 8.4 D-Case Oslc Addon のインストール

### 8.4.1 Jar ファイルのコピー

**"D-Case Oslc Addon.zip"**を解凍し、中身の jar ファイルを Eclipse のインストールフォル ダ配下にある dropins フォルダにコピーする。

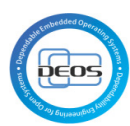

|              | 🔒 « ローカルディスク (C:) 🔸 eclipse3.7 🔸 eclipse 🔸 dropins                      |                  | insの検索              | <b>ــــــــــــــــــــــــــــــــــــ</b> |
|--------------|-------------------------------------------------------------------------|------------------|---------------------|---------------------------------------------|
| 整理▼          | ライブラリに追加 ▼ 共有 ▼ 新しいフォルダー                                                |                  |                     |                                             |
| * ^          | 名前                                                                      | 更新日時             | 種類                  | サイズ                                         |
|              | net.dependableos.dcase.diagram.common_0.8.10.201307231238.jar           | 2013/07/23 12:41 | Executable Jar File | 80 KB                                       |
|              | 📓 net.dependableos.dcase.diagram.converter.pptx_0.8.10.201307231238.jar | 2013/07/23 12:42 | Executable Jar File | 10,823 KB                                   |
| Q            | net.dependableos.dcase.diagram.editor_0.8.10.201307231238.jar           | 2013/07/23 12:42 | Executable Jar File | 389 KB                                      |
| -            | net.dependableos.dcase.diagram_0.8.11.201307221436.jar                  | 2013/07/22 14:40 | Executable Jar File | 1,267 KB                                    |
|              | net.dependableos.dcase.edit_0.8.10.201307231238.jar                     | 2013/07/23 12:42 | Executable Jar File | 65 KB                                       |
|              | net.dependableos.dcase.toolchain.oslcintegration_1.0.0.201307231238.jar | 2013/07/23 12:42 | Executable Jar File | 7,404 KB                                    |
| ė            | net.dependableos.dcase_0.8.10.201307231238.jar                          | 2013/07/23 12:41 | Executable Jar File | 85 KB                                       |
|              |                                                                         |                  |                     |                                             |
| <b>L</b> - ( | III                                                                     |                  |                     | •                                           |
|              | 7 個の項目                                                                  |                  |                     |                                             |

#### 8.4.2 起動確認

Eclipse を起動し、Help → About Eclipse メニューからダイアログ画面を開きます。 Installation Details ボタン押し、Plug-ins タブでコピーした jar ファイルが認識されてい ることを確認できます。

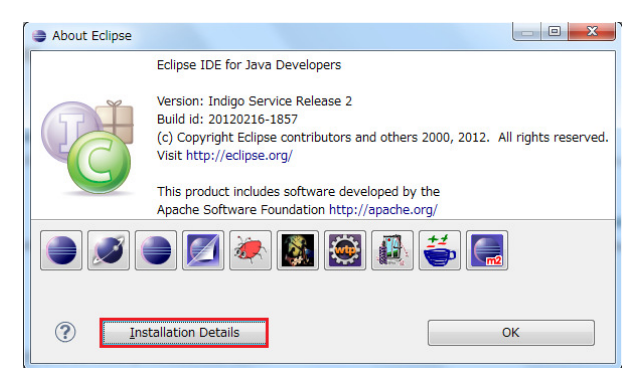

| installed So | ftware Installation History Features Plug- | ns Configuration CodePro Analytix        |                             |                                          |
|--------------|--------------------------------------------|------------------------------------------|-----------------------------|------------------------------------------|
| Signed       | Provider                                   | Plug-in Name                             | Version                     | Plug-in Id                               |
| <b>*</b>     | Eclipse.org                                | CVS Team Provider Core                   | 3.3.400.I20110510-0800      | org.eclipse.team.cvs.core                |
| <b>8</b> 2   | Eclipse.org                                | CVS Team Provider UI                     | 3.3.401.v20120126-1227      | org.eclipse.team.cvs.ui                  |
| 62           | DEOSC.                                     | D-Case diagram to PowerPoint Converter   | 0.8.10.201307231238         | net.dependableos.dcase.diagram.convert   |
| 62           | DEOSC.                                     | D-Case Edit Support                      | 0.8.10.201307231238         | net.dependableos.dcase.edit              |
| 62           | DEOSC.                                     | D-Case Editor                            | 0.8.10.201307231238         | net.dependableos.dcase.diagram.editor    |
| 82           | DEOSC.                                     | D-Case Editor Common                     | 0.8.10.201307231238         | net.dependableos.dcase.diagram.commc     |
| 52           | DEOSC.                                     | D-Case Model                             | 0.8.10.201307231238         | net.dependableos.dcase                   |
| 62           | DEOSC.                                     | D-Case Plugin                            | 0.8.11.201307221436         | net.dependableos.dcase.diagram           |
| <b>R</b> E   | Eclipse.org                                | Debug Core                               | 3.7.1.v20111129-2031        | org.eclipse.debug.core                   |
| <b>R</b> E   | Eclipse.org                                | Debug UI                                 | 3.7.102.v20111129-1423_r372 | org.eclipse.debug.ui                     |
| <b>R</b> =   | Eclipse.org - Equinox                      | Declarative Services                     | 1.3.1.R37x_v20110701        | org.eclipse.equinox.ds                   |
| <b>R</b> =   | Eclipse.org - m2e                          | Default Build Lifecycle Mapping Metadata | 1.0.200.20111228-1245       | org.eclipse.m2e.lifecyclemapping.default |